# 广东省职业培训和评价实名制管理平台\_\_\_技能 广东

学徒制培训及补贴

## 操作手册

## 目 录

| 1. | 系统功能                           | 1          |
|----|--------------------------------|------------|
| 2. | 系统登录地址                         | 1          |
| 3. | 操作指引                           | 1          |
|    | 3.1. 登录系统                      | 1          |
|    | 3.2.业务办理                       | 1          |
|    | <i>3. 2. 1. 产业技能生态链信息报备管理</i>  | 1          |
|    | 3.2.1.1. 技能生态链信息报备             | 1          |
|    | 3.2.1.1. 技能生态链变更报备             | 4          |
|    | 3.2.1.1. 技能生态链信息维护             | 6          |
|    | 3.2.1.1. 技能生态链信息公示             | 8          |
|    | 3.2.1.产教评技能生态链企业学徒制培训          | 9          |
|    | 3.2.1.1. 产教评技能生态链企业学徒制培训备案申请   | 9          |
|    | 3.2.1.2. 链主企业初审                | 18         |
|    | 3. 2. 1. 2. 办理结果               | 23         |
|    | 3.2.1.3. 单位培训人员查询              | 24         |
|    | 3.2.1.4. 产教评技能生态链企业学徒制培训备案变更申请 | 25         |
|    | 3.2.1.5. 产教评技能生态链培训情况跟踪        | 32         |
|    | 3.2.1.6. 产教评技能生态链企业学徒制培训场地维护   | 33         |
|    | 3.2.2. 学徒制培训补贴                 | 3 <b>5</b> |
|    | 3. 2. 2. 1. 立即办理               | 35         |
|    | 3. 2. 2. 2. 办理结果               | 39         |
|    |                                |            |

## 1. 系统功能

实现以下功能:

- 业务办理
- 1) 生态链信息报备
- 2) 学徒制培训备案
- 3) 学徒制培训补贴申领

## 2. 系统登录地址

在 IE 浏览器下登录, 建议使用 IE8.0 以上版本浏览器。

#### 正式系统地址:

外网: https://ggfw.hrss.gd.gov.cn/OUPX/

## 3. 操作指引

## 3.1.登录系统

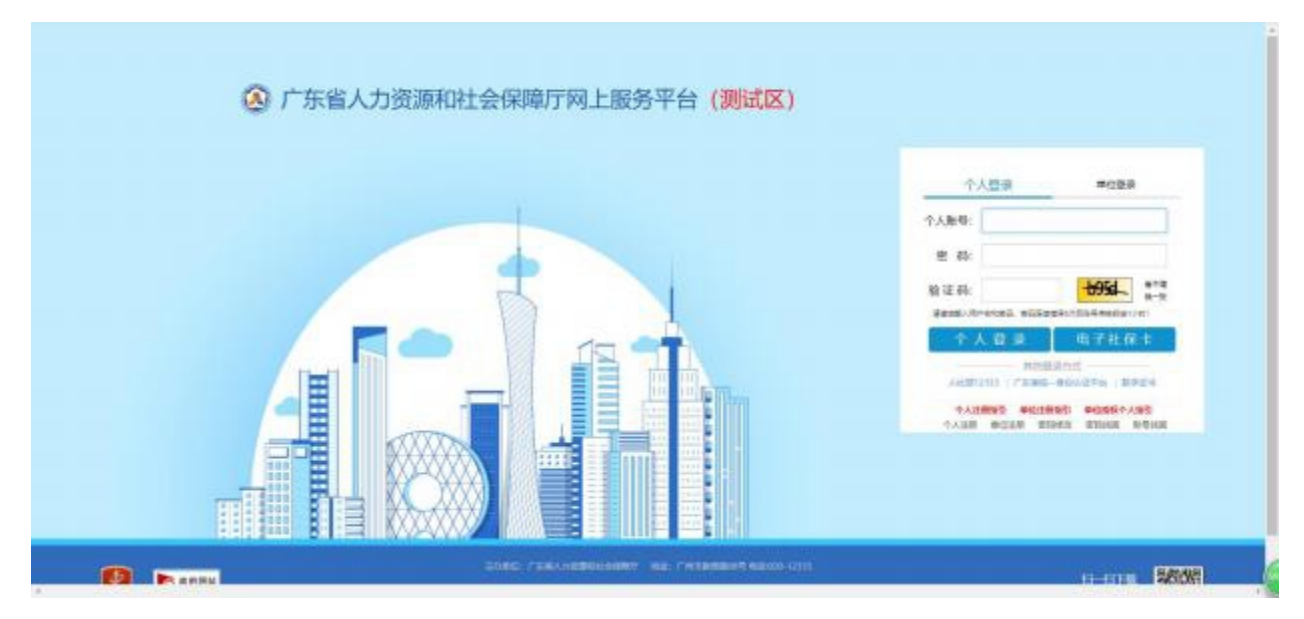

## 3.2. 业务办理

3.2.1. 产业技能生态链信息报备管理

3.2.1.1. 技能生态链信息报备

■ 功能入口

事项办理->技能培训->产教评技能生态链企业学徒制培训->技能生态链信息报备->立

#### 即办理

|               | <ul> <li>         ·</li></ul> |                                                                                                    |                                                                                                    |        |
|---------------|-------------------------------|----------------------------------------------------------------------------------------------------|----------------------------------------------------------------------------------------------------|--------|
| Inca          | • 项目制培训考核病果备案                 | 产校评技能生态稳企业学徒制<br>培训                                                                                                    | - 培训合相证书服务                                                                                                    |        |
| manin         | near                          | • 杨蛇生态研究思想                                                                                                    | · 培训合格证申贷                                                                                                    |        |
| EADEREVE      |                               |                                                                                                    | Grad                                                                                                    |        |
| ESERIES/00-92 |                               | • 100012-0415000008                                                                                                    | <ul> <li>打印培训合格运<br/>condess</li> </ul>                                                                                                    |        |
|               |                               | <ul> <li>技能生活措信意描印</li></ul>                                                                                                    | <ul> <li>場場合格証拠均限各<br/>- (With A State of State of State</li></ul> |        |
|               |                               | <ul> <li>产款产技能生态链企业学说制语词量<br/>案中请</li> </ul>                                                                                                    |                                                                                                    |        |
|               |                               | MULWOY'0510                                                                                                    |                                                                                                    |        |
|               |                               | <ul> <li>产板市田地生态值企业学馆制地设备<br/>重变把中请</li> </ul>                                                                                                    |                                                                                                    |        |
|               |                               | . 2740 2740 07 1742 0-0-000 870 1948                                                                                                    |                                                                                                    |        |
|               |                               | SERIE LIFER                                                                                                    |                                                                                                    |        |
|               |                               | <ul> <li>产数序结验生态稳止业学试制培训场<br/>地理户</li> </ul>                                                                                                    |                                                                                                    |        |
|               |                               | and the second second s |                                                                                                    |        |
|               |                               |                                                                                                    |                                                                                                    | H G 0. |

## ■ 功能说明

链主企业将链员企业信息、职业(工种)信息、学徒培养计划等报备给省人社厅。

■ 操作步骤

1、【链员企业信息 t a b 页】:确认链主企业信息并保存后,新增链员企业。

| 主企业信息    |                   |   |         |             |   |                 |                   |
|----------|-------------------|---|---------|-------------|---|-----------------|-------------------|
| •单位名称;   | 70000             |   |         |             |   | 。病一社會:<br>信用代码: |                   |
| * 法定代表人: | Internet 1        | 0 | * 所履行业: | 00000000000 |   | *产业大类;          | 1635号产业大利         |
| •新屬行政区划: | 广东省广州市            |   | • 联系人;  |             | 0 | + 联系电话:         | INVARIANT INVALUE |
| • 联系地址:  | abia. A seatistic |   |         |             |   |                 |                   |

|                     | 请输入单位名称   |      | 統一社会信用代   | <b>時</b> (清約) | 、统一社会信用代                                                                                                    | 码               |                  |        | 查询 重3    |
|---------------------|-----------|------|-----------|---------------|----------------------------------------------------------------------------------------------------|-----------------|------------------|--------|----------|
| 员企业信息列表             | 新增导入      |      |           |               |                                                                                                    |                 |                  |        |          |
| <b>9号</b> 单位名称      | R         | 统一社会 | 他用代码      |               | 所属行政区划                                                                                                    | 5               | 雄主企业关系           | 以東从    | 1 操作     |
|                     |           |      |           |               |                                                                                                    |                 |                  |        |          |
|                     |           |      |           | 新天            | and the second second sec |                 |                  |        |          |
|                     |           |      |           |               |                                                                                                    |                 |                  |        |          |
|                     |           |      |           |               |                                                                                                    |                 | 共                | 0条 < 1 | > 10 条/页 |
|                     |           |      |           |               |                                                                                                    |                 |                  |        |          |
| 员企业信息               |           |      |           |               |                                                                                                    |                 |                  |        | 25       |
| + 单位名称: J=          |           |      |           |               |                                                                                                    | 0               | • 统一社会;<br>信用代码; |        | -        |
| ◆ 与链主: 测<br>企业关系: 测 | 冠         | 0    | • 所屬行政区划: | 广东省广          | 州市嘉清区                                                                                                    | ~               | * 联系人:           | 测试     |          |
| + 联系电话: 13          | 322220000 | 0    | * 单位地址:   | 测试            |                                                                                                    |                 |                  |        |          |
|                     |           |      |           | 保存            | 关闭                                                                                                    |                 |                  |        |          |
|                     | _         |      |           |               |                                                                                                    |                 |                  |        |          |
| _                   | 传         |      |           |               |                                                                                                    |                 |                  |        |          |
| 附件列表 💶              |           |      | 上传)       |               |                                                                                                    | 上传时间            | P                | 特件     |          |
| 附件列表 上              | 文件名称      |      |           |               |                                                                                                    |                 |                  |        |          |
| 附件列表 上<br>序号        | 文件名称      |      |           |               |                                                                                                    |                 |                  |        |          |
| <b>附件列表 上</b><br>序号 | 文件名称      |      | 网办用/      | <b>a</b>      | 1                                                                                                    | 2024-04-17 14:5 | 8:12             |        |          |

注意:每个链员需上传申请入链函、链员企业承诺书的证明材料。

2、【开展培训的职业信息 t a b 页】:新增该生态链可开展培训的职业工种,链员企业开展产教评学徒制培训时只能从该生态链选定的职业中选择培训职业。

|                  | _       |                 |         |       |        |       |
|------------------|---------|-----------------|---------|-------|--------|-------|
| <b>立词第1</b> 年    |         |                 |         |       |        |       |
| 职业名称             | 450 v   | REALISHER STOCK | 入用拉油编码  |       | 音詞     | **    |
| R业信息维护 <b>新聞</b> |         |                 |         |       |        |       |
| 序电               | REALESS |                 | 职业名称    |       | 操作     |       |
| 1                |         |                 | 通告押职业者称 | ×     | 299    |       |
|                  |         |                 |         | 共0条 < | 1 > 10 | 象/页 ∨ |

3、【链主与链员企业学徒制培养计划 t a b 页】:新增链员与链主的学徒培养计划。

| 查询条件                               |                                                       |        |                              |                                                                                |                       |                             |                                |               |
|------------------------------------|-------------------------------------------------------|--------|------------------------------|--------------------------------------------------------------------------------|-----------------------|-----------------------------|--------------------------------|---------------|
| 单位                                 | 名称 请输入单位名称                                            |        | 培训                           |                                                                                | e v                   |                             |                                | <b>査</b> 約 王  |
| 随主与锁员企                             | 业学徒制培养计划信息                                            | 例表 新增  | <del>θλ</del>                |                                                                                |                       |                             |                                |               |
|                                    | 前的实验                                                  | 培养肉位名称 | 培训职业                         | 等级                                                                             | 学生学徒计划人数              | 拟开震培养时间                     | 培训地                            | 提作            |
| 序号 1                               | +CCD49                                                |        |                              |                                                                                |                       |                             |                                |               |
| 1 号电                               | -12 CHIP                                              |        |                              |                                                                                |                       |                             |                                |               |
| 序号 1                               | - CLAN                                                |        |                              | (1)<br>「<br>「<br>」<br>」<br>」<br>」<br>」<br>」<br>」<br>」<br>」<br>」<br>」<br>」<br>」 |                       |                             |                                |               |
| 序号 4                               | - COM                                                 |        |                              | (1)<br>留天数据                                                                    |                       |                             |                                |               |
| 序号 4                               | - ALDM                                                |        |                              | (1)<br>發元数据                                                                    |                       | 1                           | 共0条 < 1                        | > 10 亲/页      |
| 序号 4<br>                           | 学徒制培养计划信息                                             |        |                              | 「「「」」                                                                          |                       | 3                           | 共0条 < 1                        | > 10 奈/页      |
| ▶号 ▲ ★ 查址名称:                       | ₩21399<br>詳徒制培养计划信息<br>而选择企业名称                        | v      | * 培养岗位名称:                    | 新報入培养肉位名称                                                                      |                       | * 培乔职业:                     | <b>共の条 &lt; 1</b><br>酒选择地齐职业   | > 10 亲/页      |
| 序号 《<br>主与链员企业<br>* 企业名称:<br>* 等级: | ▲ 2 日外      洋徒制培养计划信息     清选择企业名称     清选择公录     清选择公录 | ~      | * 培养岗位名称:<br>* 学生学徒<br>计划人数: | 「「「「「」」」を行った。<br>「「「」」」では一般である。<br>「「「」」」では「「」」」では「「」」。                        | :<br>:<br>:<br>:<br>: | * 培养职业:<br>* 技能主学徒<br>计划人数; | 株の条 < 1<br>画法評地所职业<br>満輸入技能生学徒 | > 10 余/页<br>× |

4、【提交】: 生态链信息填写完成后,点击【提交】,提交至省人社厅审核。

3.2.1.1. 技能生态链变更报备

■ 功能入口

事项办理->技能培训->产教评技能生态链企业学徒制培训->技能生态链变更报备->立

#### 即办理

| 7.44.5.4<br>1993/5.6<br>1995/5.6<br>1995/5.9<br>1995/5.9<br>199 | Cashie<br>・ 項目制設計考核化業品業<br>Cashie | <ul> <li>         か説神技能生态結企会学徒制<br/>増加         <ul> <li>             ・技能生冬時信息県留             こ回回回         </li> <li>             ・技能生冬時信息県留             こ回回回         </li> <li>             は依主本指定更常希             なられの             の目前に、回回回回         </li> <li>             た後にも多時信息県留             であり、             の目前に、             ・「ためには効果で知ら             の目前に、             ・「ためには効果で知られています。             の目前に、             ・「ためには加まった相企を思学は制地引             を引             の目前に、             の目前に、             の             のの目前に、</li></ul></li></ul> | <ul> <li>         ・ 加い合物证书服务<br/>はい自然证申時<br/>はつかば         ・         ・         ・</li></ul> |          |
|----------------------------------------------------------------------------------------------------|-----------------------------------|----------------------------------------------------------------------------------------------------|-------------------------------------------------------------------------------------------|----------|
|                                                                                                    |                                   | <ul> <li>产数学技能生态器企业学技制组织制度</li> <li>定期時間</li> <li>学数学技能生态器企业学社制组织局</li> <li>地路時</li> <li>Supper</li> </ul>                                                                                                    |                                                                                           | <b>9</b> |

### ■ 功能说明

链员企业信息发生变更,链主企业需将变更信息报备给省人社厅。

### ■ 操作步骤

1、本菜单显示该链主企业报备通过的技能生态链信息,如果新增链员企业,需要填写培养计划。

| 主企业信息                                                                                                    |                                                                                                    |                                            |                                                                                                    |                           |                     |
|----------------------------------------------------------------------------------------------------|----------------------------------------------------------------------------------------------------|--------------------------------------------|----------------------------------------------------------------------------------------------------|---------------------------|---------------------|
| 单位名称                                                                                                    | 百接公司09                                                                                                    |                                            |                                                                                                    | 统一社会信用代码                  | 91610722MA6YYTEK6F  |
| 法定代表人                                                                                                    | 法定代表人                                                                                                    | 所属行业                                       | 煤炭开采和洗透业                                                                                              | 产业大类                      | 第一产业                |
| 所屬行政区划                                                                                                    | 广东省中山市东区街道の事处                                                                                                    | 联系人                                        | 联系人                                                                                                   | 联系电话                      | 13322220000         |
| 联系地址                                                                                                    | asdf                                                                                                    |                                            |                                                                                                    |                           |                     |
| <ul> <li>週票 1、本菜単<br/>2、肥助</li> <li>2、肥助</li> <li>約条件</li> </ul>                                                           | 10以1980会全业改计新闻、对主心地变更、生态<br>18新描述交更、稳主企业变更、生态                                                                                                    | 共享,以11월2020(1787年)。 逝<br>臨共享文31載地性思安更3     | 新除 超交                                                                                                 | ert.                      |                     |
| ○ 提示 1、本菜菜<br>2、肥豆<br>2、肥豆<br>約条件                                                                                          | 10以1998员企业改行新闻、对主心地改更、生态<br>18新描述改更、稳主企业改更、生态<br>调输入单位名称                                                                                                    | 共享共11届地位打开标准,推<br>他共享交到基地性带支更到<br>统一社会信用代码 | 新除 超交 清助入统一社会信用代码                                                                                     | er.<br>主要关系               | 雪虎探女更英型 y           |
| ○ 提示: 1、本菜菜<br>2、肥品<br>約条件<br>単位名称<br>状态                                                                                   | □□以可被资产业立于新闻、对主心地<br>意味描述交更、稳主企业交更、生态<br>                                                                                                    | 共事实订整地性男女更可<br>他共享实订整地性男女更可<br>统一社会信用代码    | <ul> <li>新除 超交</li> <li>新除 超交</li> <li>新除 超交</li> </ul>                                               | 2作.<br>主医关系               | 通信指定更关键 > 直接 () 重重  |
| 過振1.本執<br>2、肥祉<br>算条件<br>单位名称<br>状态<br>员企业情感列表                                                                             | □□以明確長空虹放行時間、明主な地<br>原新増成支更、特主企业支更、生态<br>環境入単位名称<br>環境評状态<br>新増<br>単入                                                                                                    | 共事实订整地性用实更适<br>他共享实订整地性用变更适<br>他一社会信用代码    | <ul> <li>建立部位用人口刀,</li> <li>建立</li> <li>建立</li> <li>建立</li> <li>建立</li> <li>建立</li> <li>建立</li> </ul> | e作。<br>主要单数               | 查找探查更强烈 ✓ 查询 重量     |
| <ul> <li>週末1、本菜菜</li> <li>2、肥油</li> <li>約条件</li> <li>単位名称</li> <li>状态</li> <li>员企业信息列表</li> <li>6</li> <li>安美美学</li> </ul> | <ul> <li>国政府通貨企业並行新聞、対主企場</li> <li>連続料構成変更、株主企业変更、生态</li> <li>(調給入単位名称)</li> <li>(調告評状态)</li> <li>(新聞)</li> <li>(新聞)</li> <li< td=""><td>快事头们都地位了新潮、强<br/>能共享实行就地性朋友更到<br/>统一社会信用代码</td><td>新聞入他一社会体明代码<br/>新聞入他一社会体明代码</td><td>PF,<br/>变更类型<br/>与磁主企业关系 联系</td><td><ul> <li></li></ul></td></li<></ul> | 快事头们都地位了新潮、强<br>能共享实行就地性朋友更到<br>统一社会信用代码   | 新聞入他一社会体明代码<br>新聞入他一社会体明代码                                                                            | PF,<br>变更类型<br>与磁主企业关系 联系 | <ul> <li></li></ul> |

| 加茶件 |         |         |        |      |                   |          |            |     |    |    |
|-----|---------|---------|--------|------|-------------------|----------|------------|-----|----|----|
|     | 单位名称    | 输入单位名称  |        | 培训职业 | <b>第54</b> 年6月1日社 | v        |            | 1   | 查问 | ** |
| 挂与链 | 员企业学徒制制 | 辨计划信息列表 | 新聞 母の  |      |                   |          |            |     |    |    |
| 序号  | 交更與型    | 单位名称    | 培养岗位古称 | 输制限业 | 等级                | 学生学徒计划人数 | 拟开震培养时间 \$ | 自诩地 | 操作 |    |
|     |         |         |        |      |                   |          |            |     |    |    |

3.2.1.1. 技能生态链信息维护

■ 功能入口

事项办理->技能培训->产教评技能生态链企业学徒制培训->技能生态链信息维护->立 即办理

| TO WEAK<br>Includion<br>Discrimination<br>Resistance of the<br>Resistance of the | 2000年<br>• 项目和组织考核结果基本<br>2009年 | た数単技能生态磁企业学徒制<br>技術     ・     に扱いま     ・     にないた     ・     にないた      ・     にないた      ・     にないた      ・     には      ・      には      ・      にないた      ・      には      ・      には      ・      には      ・      には      ・      には      ・      には      ・      には      ・      には      ・      には      ・      には      ・      には      ・      には      ・      には      ・      には      ・      には      ・      ・      ・      ・      ・      ・      ・      ・      ・      ・      ・      ・      ・      ・      ・      ・      ・      ・      ・      ・      ・      ・      ・      ・      ・      ・      ・      ・      ・      ・      ・      ・      ・      ・      ・      ・      ・      ・      ・      ・      ・      ・      ・      ・      ・      ・      ・      ・      ・      ・      ・      ・      ・      ・      ・      ・      ・      ・      ・      ・      ・      ・      ・      ・      ・      ・      ・      ・      ・      ・      ・      ・      ・      ・      ・      ・      ・      ・      ・      ・      ・      ・      ・      ・      ・      ・      ・      ・      ・      ・      ・      ・      ・      ・      ・      ・      ・      ・      ・      ・      ・      ・      ・      ・      ・      ・      ・      ・      ・      ・      ・      ・      ・      ・      ・      ・      ・      ・      ・      ・      ・      ・      ・      ・      ・      ・      ・ | <ul> <li>         ·</li></ul> |   |
|----------------------------------------------------------------------------------|---------------------------------|----------------------------------------------------------------------------------------------------|-------------------------------|---|
|                                                                                  |                                 | <ul> <li>产数学技能生态融合业学技能增加</li> <li>分散度</li> <li>2000年</li> <li>产数学技能生态磁合业学社制培训场<br/>相端的</li> <li>0000年</li> </ul>                                                                                                    |                               | 0 |

#### ■ 功能说明

链主企业对报备通过的技能生态链进行信息维护,无需提交审核。

#### ■ 操作步骤

1、【链员企业信息 t a b 页】:可对链员企业修改信息或解除链员。

| 主企业信  | 8      |               |   |          |                 |          |           |                 |              |             |
|-------|--------|---------------|---|----------|-----------------|----------|-----------|-----------------|--------------|-------------|
| - 10  | (2名称:  |               |   |          |                 |          |           | 。既一社会。<br>信用代码: | 916107226646 | WIENSE      |
| * 法定  | 代表人:   | 法定代表人         | 0 | • 所属行业:  | 制设开采和洗透         | lk.      |           | * 产业大赏:         | 第一产业         | ×           |
| • 府國行 | 政区划:   | 广东省中山市东区街道力事处 |   | + 联系人:   | 联系人             |          | 0         | + 联系电话:         | 13322220000  | 0           |
| + 134 | stati: | asdf          |   |          |                 |          | 0         |                 |              |             |
|       |        |               |   |          |                 |          |           |                 |              |             |
| 的新件   |        |               |   |          | 18.47           |          |           |                 |              |             |
|       | 心名称    | 诸位入州位名称       |   | 统一社会信用代码 | JANG A.M. HE CH | eninena. |           | et es           | <b>改进的状态</b> | 2           |
|       |        |               |   |          |                 |          |           |                 |              | 1 H E E     |
| 國企业信  | 息列表    |               |   |          |                 |          |           |                 |              |             |
| 序号 1  | 单位名称   | 统一社会信用代码      | 8 | 新属行政区划   | 与雌王企业关系         | 联系人      | 联系电话      | 培训时纪2           | 叔 秋志         | 操作          |
| i I   |        | -             |   | 110.100  | Wet             | Wist,    | 133222200 | 00 0            | 正常           | 修改 解除<br>健用 |
|       |        |               |   |          |                 |          |           |                 | -            |             |

注意: 若对链员企业进行解除关系,则该链员在途的产教评培训将被终止,且无法申请产教评学徒制培训补贴。

2、【开展培训的职业信息 t a b 页】: 可对培训职业信息进行维护。

| 查询条件             |            |      |                  |         |    |
|------------------|------------|------|------------------|---------|----|
| 职业名称 清洁          | - 65 GBR   | 肥小和田 | and A activities | 10 FF   | #R |
| <b>新不健容辨物</b> 世界 | l.         |      |                  |         |    |
| 17-Q             | 职业编码       |      | 职业名称             | IRIT    |    |
| 1                | 2-02-07-13 |      | 智能和造工程技术人员       | <br>898 |    |
|                  |            |      |                  |         |    |

## 3.2.1.1. 技能生态链信息公示

■ 功能入口

名单公示->机构名单公示

|                 | 技能广东     | R RARA          | a i samana i n antono i a stora | 1JI     |
|-----------------|----------|-----------------|---------------------------------|---------|
| 名单公示            |          |                 | 14405493275                     |         |
| 产业技能生态销销主企业名单公示 | 10       | 田市 <b>广东省 -</b> | - 3                             |         |
| HEE MORE        | 用一些中部等时间 | 68/38(23)       | 1870 ·                          |         |
| B) merinan      | 9)B      | 广告国中山的安区有国内等处   | 世界生态经验者                         |         |
| P. Hardshire    | 9g9y     | rearestat       | -                               | ,       |
| Ph muestimos    | 92ill    | r%#r#66802      | ******                          |         |
| P. WARDONE      | grooming | /168/108/582    | WHICHING                        | 展示さらまた。 |

|    | 名单公            | 示          |               | T A               |                |             |                 |   |
|----|----------------|------------|---------------|-------------------|----------------|-------------|-----------------|---|
| 14 | The state      | 被導計與公示     |               | No. (Contraction) | 28 <b>- 11</b> |             | 机构名单位示          |   |
|    | 产业技能生态和        | 自由公示详情     |               |                   |                |             |                 |   |
|    | 百货公司09         |            |               |                   |                |             |                 |   |
|    | 40.982 mm-fr   | 广东城中山市东区市道 | 5 <b>8</b> 12 | 816.4             | ₩*A            | (entropy of | 135****0000     |   |
|    | 0-1400.000     | 91         |               | 0.47454           | asdf           | MM924       | MMH SROwia      |   |
|    | P. 本語語反企业      |            |               |                   |                | 🕅 मलाध्य    | 的转进信息           |   |
|    | 2250           |            | 16442-2-2-MR  | *#19251           | America        | 816,4975    | 8989            | _ |
|    | /*HHIBB/HIB+Ad | 820        | Md            | /~sm*Heads        | 2024-04-17     | 3-62-67-13  | WENET.          |   |
|    |                |            |               | - 1               | 7/8 0          |             | + 11 + 16 m/S - |   |

#### ■ 功能说明

对报备通过的技能生态链进行公示。

3.2.1. 产教评技能生态链企业学徒制培训

3.2.1.1. 产教评技能生态链企业学徒制培训备案申请

■ 功能入口

事项办理->技能培训->产教评技能生态链企业学徒制培训->产教评技能生态链企业学 徒制培训备案申请->申请备案

| の事供度<br>技術(1800<br>対応(1800) | <ul> <li>・ 个人培訓應向查看</li> <li>※日前第</li> <li>・ 项目制培训情况思想</li> <li>2回の得</li> <li>・ 项目制培训者案支更申请</li> </ul> | <ul> <li>项目制培训机构信息维护<br/>立即6期</li> <li>项目制培训机构信息查看</li> <li>亚即6項</li> </ul>                                                                                                    | 2006年<br>• 企业新型学徒制培训备塞变更申请<br>2006年<br>• 企业新型学徒制培训场地维护<br>2006日                                                                                                    |
|-----------------------------|----------------------------------------------------------------------------------------------------|----------------------------------------------------------------------------------------------------|----------------------------------------------------------------------------------------------------|
| Piter-St                    | 2.500禄<br>• 项目制培训考核结单备案<br>2.500æ                                                                      | か数速技能生态链企业学徒制<br>伯加     ・      学数逆技能生态链企业学徒制培训      本申请     ①      ①      印度      ①      ①      ①      ⑦      ①      ⑦      ②      ⑦      ⑦      ⑦      ⑦      ⑦      ⑦      ⑦      ⑦      ⑦      ⑦      ⑦      ⑦      ⑦      ⑦      ⑦      ⑦      ⑦      ⑦      ⑦      ⑦      ⑦      ⑦      ⑦      ⑦      ⑦      ⑦      ⑦      ⑦      ⑦      ⑦      ⑦      ⑦      ⑦      ⑦      ⑦      ⑦      ⑦      ⑦      ⑦      ⑦      ⑦      ⑦      ⑦      ⑦      ⑦      ⑦      ⑦      ⑦      ⑦      ⑦      ⑦      ⑦      ⑦      ⑦      ⑦      ⑦      ⑦      ⑦      ⑦      ⑦      ⑦      ⑦      ⑦      ⑦      ⑦      ⑦      ⑦      ⑦      ⑦      ⑦      ⑦      ⑦      ⑦      ⑦      ⑦      ⑦      ⑦      ⑦      ⑦      ⑦      ⑦      ⑦      ⑦      ⑦      ⑦      ⑦      ⑦      ⑦      ⑦      ⑦      ⑦      ⑦      ⑦      ⑦      ⑦      ⑦      ⑦      ⑦      ⑦      ⑦      ⑦      ⑦      ⑦      ⑦      ⑦      ⑦      ⑦      ⑦      ⑦      ⑦      ⑦      ⑦      ⑦      ⑦      ⑦      ⑦      ⑦      ⑦      ⑦      ⑦      ⑦      ⑦      ⑦      ⑦      ⑦      ⑦      ⑦      ⑦      ⑦      ⑦      ⑦      ⑦      ⑦      ⑦      ⑦      ⑦      ⑦      ⑦      ⑦      ⑦      ⑦      ⑦      ⑦      ⑦      ⑦      ⑦      ⑦      ⑦      ⑦      ⑦      ⑦      ⑦      ⑦      ⑦      ⑦      ⑦      ⑦      ⑦      ⑦      ⑦      ⑦      ⑦      ⑦      ⑦      ⑦      ⑦      ⑦      ⑦      ⑦      ⑦      ⑦      ⑦      ⑦      ⑦      ⑦      ⑦      ⑦      ⑦      ⑦      ⑦      ⑦      ⑦      ⑦      ⑦      ⑦      ⑦      ⑦      ⑦      ⑦      ⑦      ⑦      ⑦      ⑦      ⑦      ⑦      ⑦      ⑦      ⑦      ⑦      ⑦      ⑦      ⑦      ⑦      ⑦      ⑦      ⑦      ⑦      ⑦      ⑦      ⑦      ⑦      ⑦      ⑦      ⑦      ⑦      ⑦      ⑦      ⑦      ⑦      ⑦      ⑦      ⑦      ⑦      ⑦      ⑦      ⑦      ⑦      ⑦      ⑦      ⑦      ⑦      ⑦      ⑦      ⑦      ⑦      ⑦      ⑦      ⑦      ⑦      ⑦      ⑦      ⑦      ⑦      ⑦      ⑦      ⑦      ⑦      ⑦      ⑦      ⑦      ⑦      ⑦      ⑦      ⑦      ⑦      ⑦      ⑦      ⑦      ⑦      ⑦      ⑦      ⑦      ⑦      ⑦      ⑦      ⑦      ⑦      ⑦      ⑦      ⑦      ⑦      ⑦      ⑦ | <ul> <li>         ・培訓合格证申級<br/>は市場         ・培訓合格证申級         ・培訓合格证         が用いる格征         が用いる格征         が用いる格征         の用のそ         の意味用   始知い日き用         </li> </ul> |

注意:进行产教评技能生态链企业学徒制培训的机构,需先于备案地所在地市进行产教评技能生态 链企业维护。

■ 功能说明

对产教评技能生态链企业学徒制培训备案申请信息进行填写,若为链员企业申请,则 提交给链主企业初审,初审通过后再提交至人社部门审核;若为链主企业申请,则直接提 交至人社部门审核。

#### ■ 操作步骤

1、确认承诺书

| 资委<br>知》<br>东省<br>任。 | 在办理业务前,订<br>广东省总工会 广<br>(粤人社規〔202<br>职业技能培训补例<br>本人(单位)承诺 | 青确认已阅读并现<br>东省工商联关于<br>23〕 4号〉文件、<br>站管理办法的通知<br>若,所填报的信息 | 理解《广东省人<br>全面推行中国特<br>《广东省人力<br>口》(粤人社规<br>息以及所提供的 | 力资源和社会保障<br>等色企业新型学徒制<br>资源和社会保障厅<br>(〔2023〕 13号) 3<br>证明材料均属真实 | 厅 广东省财政厅 广东省国<br>创 加强技能人才培养的通<br>广东省财政厅关于印发广<br>之件。<br>,如不实愿意承担相应责 |
|----------------------|-----------------------------------------------------------|-----------------------------------------------------------|----------------------------------------------------|-----------------------------------------------------------------|--------------------------------------------------------------------|
|                      |                                                           | 我已的                                                       | 测读以上声明,并                                           | 同意以上内容。                                                         |                                                                    |
|                      |                                                           |                                                           |                                                    |                                                                 |                                                                    |

2、【学徒制培训类型】可选择"学生学徒制培训"或"技培生学徒制培训":(1)填写备案信息,填写完毕后点击保存。

| <b>四朝</b> 道示: 已保                                            | 存未透文的餐蜜中请,可在"办课 | 8月11日前。  |                           |             |         |           |                   |                      |   |
|-------------------------------------------------------------|-----------------|----------|---------------------------|-------------|---------|-----------|-------------------|----------------------|---|
| 企业信息                                                        |                 |          |                           |             |         |           |                   |                      |   |
| 企业名称                                                        | httpilos        |          |                           |             |         |           | 病一社会信用代           | 946.1072264687917288 | 1 |
| 注册地址                                                        | ามใ             |          |                           |             |         |           | • 经济类型            | 国有主法                 |   |
| • 用國行业                                                      | 采矿业 / 煤炭开彩和洗透业  |          |                           |             | • 法定代表人 | 世王        |                   |                      |   |
| • 取形电话                                                      | 13456567878     |          |                           |             |         |           |                   |                      |   |
| • 开户银行                                                      | 中国银行            | ×        | • 开户银行所在                  | 广东黄广州市      |         | Y         | • 支行省称            | hbbh                 |   |
| 警惑示:如不清                                                     | #支行名称的,可该打银行客服用 | 活音街。     |                           |             |         |           |                   |                      |   |
| • 开户名称                                                      | 百姓公司09          |          |                           |             | • 協行账号  | 777777777 |                   |                      |   |
| • 企业工作负责<br>人                                               | lalai           |          | • 取系电话                    | 13456567878 |         |           |                   |                      |   |
| • 企业经营范围                                                    | hnbh            |          |                           |             |         |           |                   |                      |   |
| * 主营业务                                                      | 888             |          |                           |             |         |           |                   |                      |   |
| • 即王总敕<br>(人)                                               | 88              |          | * 主营业务上年<br>销售收入 (万<br>元) | 86          |         |           | • 技能岗位职工<br>人数(人) | 55                   |   |
| 是否备案为职业<br>技能等级认定的<br>用人单位                                  |                 |          |                           |             |         |           |                   |                      |   |
| • 高震地                                                       | 广州市             | <i>w</i> | 中语编号                      |             |         |           | 中诸日期              |                      |   |
| <ul> <li>企业职工协调<br/>制度。待遇与技<br/>能计构造知机制<br/>建设情况</li> </ul> | 88              |          |                           |             |         |           |                   |                      |   |
| • 字征制编辑类型                                                   | WBS             | y.       | 是否产业技能生态能企业               |             |         |           | 题否储主企业            | N                    | × |
| •从周围主                                                       | 91359           | ÷.       |                           |             |         |           |                   |                      |   |

注意:若为链员企业,需选从属链主。

(2)填写培训机构情况

| 企业信息                     | 通過即均信息   | 培训信息 | 培训师资信息 | 培训人员信息 | 培训课程信息 | 材料借款 |          |        |    |
|--------------------------|----------|------|--------|--------|--------|------|----------|--------|----|
| 培训机构情                    | <b></b>  |      |        |        |        |      |          |        |    |
| * 合作培训机构                 | 2064F    |      |        |        |        | v    | * 统一社会信用 |        |    |
| 其他培训机构杂                  |          |      |        |        |        |      | • 机构类型   | 30:51F | Y  |
| 资本属性                     | ilioite. |      | ~ • 机构 | 反责人    |        |      | • 联系电话   |        |    |
| <ul> <li>机构地址</li> </ul> |          |      |        |        |        |      |          |        |    |
| • 培训即构技能<br>人才增差情况       |          |      |        |        |        |      |          |        |    |
|                          |          |      |        |        |        |      |          |        | 34 |

保存

調整

- 注意:一个培训班只允许维护一家培训机构。
  - (3)填写培训信息

技能广东

a. 填写培训信息,点击保存

| 音训信息         |         |   |                         |       |            |        |     |
|--------------|---------|---|-------------------------|-------|------------|--------|-----|
| 合作项则机构<br>名称 | 1015/08 |   |                         |       | 编制团级编号     |        |     |
| 是否要要托纳       | 10.01   | Y | 要托单位                    | #55 · |            |        |     |
| 证书奥型         | 10.15/9 | ٠ | · VERIABLYE             | 10555 | • 100(III) | 101510 | 3   |
| + 10.0100 (S | 9055    | v | • 1830开始日期              | -     | • 结钢结束日期   | п      |     |
| 原稿人数         |         |   | <ul> <li>預給課</li> </ul> | (#P)  | • 实提课时     |        | (2) |
| 望示: 每课时不     | 少于45分钟。 |   |                         |       |            |        |     |
| • 幼养目标       |         |   |                         |       |            |        |     |

注意:

- 【合作培训机构名称】下拉框若不存在待选值,可选择"其他培训机构",并填写【其他培训机构 名称】;
- 2. 学徒制培训的总课时不能小于60h。

b. 导入培训信息:在培训信息填写界面点击导入按钮,进入导入界面。点击下载模板,将导入模板填写完毕后点击导入上传。

| 25028: 83      | C _ 60%327(38) | 筆定 信息导入 |      |       |       |          |    |
|----------------|----------------|---------|------|-------|-------|----------|----|
| 培训信息           | 录入             |         |      |       |       |          |    |
| Disa Disa Disa | HE 12          |         |      |       |       |          |    |
| Concernant of  | -              |         |      |       |       |          |    |
| 4 E04          | M.M.           |         |      |       |       |          |    |
| 文件名称           | Titestia       | 处理状态    | 导入后数 | 导入成功数 | 导入失败数 | 9.95.903 | 操作 |
|                |                |         |      | 解光数描  |       |          |    |

- (4)填写培训师资信息
  - a. 填写培训师资信息,点击保存

| 设信息              | 增加机构体况 | 1011102.00 | 101115 | 合信息 培训   | 人居信息   | 培训课程信息 | tin dia |          |  |
|------------------|--------|------------|--------|----------|--------|--------|---------|----------|--|
| 训师资              |        |            |        |          |        |        |         |          |  |
| • 数师类别           | jesh/4 |            | ÷      | • 身份证件类型 | Winte- |        | w.      | * 身份证件号码 |  |
| 师母师姓名            |        |            |        | • 12.55  | 855    |        | w       | • 单位     |  |
| • 肥务间位           |        |            |        | • 学历     | 83.0   |        | ÷       | • 工作年限   |  |
| 》要称:图业技<br>前等级名称 | 16:5/8 |            | ×      | 级别       | W64    |        | *       |          |  |
| 肥終               | 303/5  |            | ÷      | 假别       | WAR    |        | ٣       |          |  |
|                  |        |            |        | 6(4)     |        | 消除     | 8       | θλ       |  |

b. 导入师资信息:在培训师资信息填写界面点击导入按钮,进入导入界面。点击下载模板,将导入模板填写完毕后点击导入上传。

| 黄页                                                                                                    | 政策法规                                                                                                    | 通知公告 名单                                                    | 公示                                                      |                    |                                                                               |                                                           |                                                                                                    |  |
|----------------------------------------------------------------------------------------------------|----------------------------------------------------------------------------------------------------|------------------------------------------------------------|---------------------------------------------------------|--------------------|-------------------------------------------------------------------------------|-----------------------------------------------------------|----------------------------------------------------------------------------------------------------|--|
| 行生の                                                                                                    | ROB NG - SAMP                                                                                                    | 7-581条套 信息导入                                               |                                                         |                    |                                                                               |                                                           |                                                                                                    |  |
| 培证                                                                                                    | 训师资信息导入                                                                                                    |                                                            |                                                         |                    |                                                                               |                                                           |                                                                                                    |  |
| 100                                                                                                    | anena -                                                                                                    |                                                            |                                                         |                    |                                                                               |                                                           |                                                                                                    |  |
| ٩                                                                                                    | 1968 III III III III III III III III III I                                                                                                    |                                                            |                                                         |                    |                                                                               |                                                           |                                                                                                    |  |
| 2                                                                                                    | 2446380 L46850                                                                                                    | 月 处理状态                                                     | RACE                                                    | 导入成功数 导入头的数        | 9.90.903                                                                      |                                                           | R0                                                                                                    |  |
|                                                                                                    |                                                                                                    |                                                            |                                                         | 輸无数描               |                                                                               |                                                           |                                                                                                    |  |
|                                                                                                    | 1 - 10 祭切                                                                                                    | 1×                                                         |                                                         |                    |                                                                               |                                                           |                                                                                                    |  |
|                                                                                                    |                                                                                                    | - 10 <b>-</b>                                              | THE                                                     | ⊕ ⊎λ               | 201                                                                           |                                                           |                                                                                                    |  |
|                                                                                                    |                                                                                                    |                                                            |                                                         |                    |                                                                               |                                                           |                                                                                                    |  |
| (5) 店                                                                                                    | 学校训人                                                                                                    | 马启自                                                        |                                                         |                    |                                                                               |                                                           |                                                                                                    |  |
| (5)填                                                                                                    | 写培训人员                                                                                                    | 员信息                                                        |                                                         |                    |                                                                               |                                                           |                                                                                                    |  |
| (5)填<br>a.                                                                                                    | 写培训人员<br>填写培训                                                                                                    | 员信息<br>Ⅱ学员信息,                                              | 点击的                                                     | 呆存                 |                                                                               |                                                           |                                                                                                    |  |
| (5)填<br>a.                                                                                                    | 写培训人员<br>填写培训                                                                                                    | 员信息<br>  学员信息,                                             | 点击伯                                                     | 呆存                 |                                                                               |                                                           |                                                                                                    |  |
| (5)填<br>a.                                                                                                    | 写培训人员<br>填写培训                                                                                                    | 员信息<br>Ⅱ学员信息,                                              | 点击(                                                     | 呆存                 |                                                                               |                                                           |                                                                                                    |  |
| (5)填<br>a.                                                                                                    | 运培训人员<br>填写培训<br>************************************                                                                                                    | 员信息<br>  学员信息,<br>*####################################    | 点击的                                                     | 呆存<br>人员在8 地间课程需要  | 材料偶應                                                                          |                                                           |                                                                                                    |  |
| (5)填<br>a.<br>***********************************                                                                                                    | 写培训人员<br>填写培训<br>************************************                                                                                                    | 员信息<br>  学员信息,<br>*#############<br>###################### | 点击的                                                     | 呆存<br>人品做9         | 材料價應                                                                          |                                                           |                                                                                                    |  |
| (5)填<br>a.<br>*****                                                                                                    | 写培训人员<br>填写培训<br>************************************                                                                                                    | 员信息<br>  学员信息,<br>*U*********                              | 点击化                                                     | 呆存<br>人品做意         | 材料復興                                                                          |                                                           |                                                                                                    |  |
| (5)填<br>a.<br>#位置: #页<br>业性等<br>训人员信                                                                                                    | 写培训人员<br>填写培训<br>************************************                                                                                                    | 员信息<br>  学员信息,<br>************************************     | 点击化                                                     | 呆存<br>AR在第一 体的课程需要 | 材料做機                                                                          | *最高农民工                                                    | 942507                                                                                                    |  |
| (5)填<br>a.<br>403章: #5<br>203章<br>203章<br>203章<br>203章<br>203章<br>203章<br>203章<br>203章                                                                                                    | 写培训人員<br>填写培训<br>7000/000000000000000000000000000000000                                                                                                    | 员信息<br>  学员信息,<br>************************************     | 点击化<br>····································             |                    | 材料價應                                                                          | • 最高农民工<br>身份证件类型                                         | 第25年<br>第25年<br>第25年後王 (19日末)                                                                                                    |  |
| (5)填<br>a.<br>#12章: #元<br>#11人员信<br>####################################                                                                                                    | 写培训人员<br>填写培训<br>************************************                                                                                                    | 员信息<br>  学员信息,<br>************************************     | 点击(<br>100 _ 100L<br>9002(#96)<br>1133                  |                    | 村村信頼                                                                          | • 最高农民工<br>身份延祥美型<br>• 出生日期                               | 1885年<br>第代時代正(19日時)<br>目                                                                                                    |  |
| (5)填<br>a.<br>mcm: mc<br>动体等<br>动体等<br>小时去<br>四篇<br>• 文化程章                                                                                                    | <ul> <li>写培训人員</li> <li>填写培训</li> <li>7434/40/1832</li> <li>34307/40/082</li> <li>358</li> </ul>                                                                                                    | 员信息<br>  学员信息,<br>#444038884946                            | 点击()<br>                                                |                    | (村和)(田樹)<br>(1)<br>(1)<br>(1)<br>(1)<br>(1)<br>(1)<br>(1)<br>(1)<br>(1)<br>(1 | • 最高农民工<br>身份证件类型<br>• 出生日期<br>• 户口性质                     | <ul> <li>通知時</li> <li>編発券份正 (户口書)</li> <li>(日)</li> <li>(日)</li> <li></li></ul> |  |
| <ul> <li>(5)填</li> <li>a.</li> <li>#位置: #匹</li> <li>:近信</li> <li>:近信</li> <li>:支信程来</li> <li>:方信程来</li> </ul>                                                                                                    | 写培训人員<br>填写培训                                                                                                    | 员信息<br>  学员信息,<br>                                         | 点击()<br>18 1001<br>9002(45)6<br>在副<br>• 民族<br>• 1007 TP |                    | 村中(画像<br>                                                                     | •最高农民工<br>身份证件类型<br>•出生日期<br>•户口性项<br>•快试程序               | 通用用目分(二)<br>同<br>同<br>日<br>日<br>二<br>二<br>二<br>二<br>二<br>二<br>二<br>二<br>二<br>二<br>二<br>二<br>二                                                                                                    |  |
| <ul> <li>(5)填</li> <li>a.</li> <li>#位置: 第四</li> <li>*近信</li> <li>*近信</li> <li>*近信</li> <li>*交代授業</li> <li>*近回回後</li> </ul>                                                                                                    | 写培训人員<br>填写培训 7個目の第第章 7個目の第第章 1000                                                                                                    | 员信息<br>  学员信息,<br>************************************     | 点击化<br>18 1000<br>9002456<br>在副<br>• REK<br>• 地副工辞      |                    | 村村信息                                                                          | • 最高农民工<br>身份证件类型<br>• 出生日期<br>• 户口性项<br>• 地测等级           | <ul> <li>第15年</li> <li>第2時代区 (中日市)</li> <li>第</li> <li>第15年</li> <li>第15年</li> </ul>                                                                                                    |  |
| <ul> <li>(5)填</li> <li>a.</li> <li>#©置: #©</li> <li>#©</li> <li>#</li></ul> | <ul> <li>写培训人員<br/>填写培训</li> <li>本は「「「」」」</li> <li>本は「「」」」</li> <li>本は「「」」」</li> <li>本は「」」」</li> <li>本は「」」</li> <li>本は「」」</li> <li>本は「</li></ul> | 员信息<br>  学员信息,<br>************************************     | 点击化<br>************************************             |                    | 材料価格                                                                          | • 最古农民工<br>身份证件类型<br>• 出生日期<br>• 户口性现<br>• 地词等级<br>• 取系方式 | <ul> <li>第20年</li> <li>第2時代区 (*日時)</li> <li>第2時代区 (*日時)</li> <li>第2時代区 (*日時)</li> </ul>                                                                                                    |  |

注意:置灰字段无需填写,由该培训班所填信息带出。

b. 导入培训人员信息:在培训人员信息填写界面点击导入按钮,进入导入界面。点击下载模板,将导入模板填写完毕后点击导入上传。

清除

| SACE N  | administer | 图刷 一位度导入 |      |       |       |      |      |  |
|---------|------------|----------|------|-------|-------|------|------|--|
| 部训人员    | 宫息导入       |          |      |       |       |      |      |  |
| nagaine | (a -       |          |      |       |       |      |      |  |
| 9. 200  | #32        |          |      |       |       |      |      |  |
| 文件名称    | 上传时间       | 处理状态     | 导入总数 | 导入运动数 | 导入无限数 | 失败原因 | 1845 |  |
|         |            |          |      | 新无政策  |       |      |      |  |

- (6)填写培训课程信息
  - a. 新增培训课程信息:点击【新增课程】按钮,进入新增课程界面,填写课程 信息并保存。

| 行不保護 地包的    | 約備兒 培训信息 | 培训师提信息 培训/ | 人员信息 培训课程信息 | 和科信息         |       |
|-------------|----------|------------|-------------|--------------|-------|
| 训课程信息       |          |            |             |              |       |
| 地利律权名称      |          | 授课方式       | 535         | * <b>1</b> 1 | al de |
| <b>果程列表</b> |          |            |             |              |       |
|             |          |            |             |              |       |
| 地动脉管科目名称    | 服養方式     | 995        | 地印数河        | 地记录程进行       | 10/1  |

|          |                      | 、 77期間板另始 |   |         | • 授谭方式 | WINTE | 13 |
|----------|----------------------|-----------|---|---------|--------|-------|----|
| 投票批师     | 7.6.15               |           | v | • itter |        | 19991 |    |
| 标: 每課时不少 | <del>7451)1</del> 4. |           |   |         |        |       |    |
| 结动内容     |                      |           |   |         |        |       |    |

注意:授课方式选择"线下培训"时,授课教师必录;培训课程的培训日期、培训场地等信息在备 案通过后,开班日期一天前,于"培训开班变更"菜单配置。

b. 导入培训课程信息:在培训课程信息填写界面点击导入按钮,进入导入界面。点击下载模板,将导入模板填写完毕后点击导入上传。

| 训课程信息                              |                      |     |          |       |       |        |    |
|------------------------------------|----------------------|-----|----------|-------|-------|--------|----|
| 培训课程名称                             |                      |     | 接得方式 法法学 |       | v     | 108 XM |    |
| 程列表                                |                      |     |          |       |       |        |    |
| 會訓課程科目名称                           | 接课方式                 | 学时  |          | 培训教师  | 培训课   | 星美别    | 操作 |
| 1 > 10                             | 新/页 ~                |     |          |       |       |        |    |
|                                    |                      | 1   | 新增课程     | 导入课程  |       |        |    |
| 補位置: 首页 > 企1                       | 1新型学徒制备室 > 导力        | 、课程 |          |       |       |        |    |
| 編位置: 首页 > 企1<br>送岸公理状态<br>▲ 査術 ■置  | 上新型学徒制备室 > 号)        | 人课程 |          |       |       |        |    |
| 備位置:首页 > 企业<br>法序处理状态 ▲ 查询 重置 2件名称 | 上新型学徒制备室 > <b>9)</b> | 入課程 | 导入总数     | 导入成功数 | 导入失败政 | 失敗原因   | 操作 |

## (7) 上传材料。

| 让信息         | 培训机构爆发 培训信息                         | 输动药资值度 | 增加人员情想 培训课程信息 初44   |          |
|-------------|-------------------------------------|--------|---------------------|----------|
| 科信息         | 3,                                  |        |                     |          |
| 8979<br>189 | NHER                                | 上传人    | 上得时间                | 操作       |
| 1           | 技能生态稳学证编界计划                         |        | 2024-04-17 18:13:32 | •        |
| 2           | 学远境养价设书                             |        | 2024-04-17 18:13:32 | •        |
| 3           | 生た企业与地別時段(地別中<br>ら)至江的合作物改成都托名<br>等 |        | 2024-04-17 18:13:32 | •        |
| 4           | 产数评技能生态秘学徒培训学<br>语书                 |        | 2024-04-17 18:13:32 | <b>↑</b> |
| 5           | 与获福生已签订劳动自同的承<br>當书(成劳动自同)          |        | 2024-04-17 18:13:32 | Ť        |
| 6           | 委托培养协议                              |        | 2024-04-17 18:13:32 | <b>^</b> |

必须上传的晶素材料:(技能生态指学症地系计划)、《学症地系的设书)、《生态企业与培训阶校(培训中心)签订的合作协议或要托书等)、《卢教评技能生态指学症地则更差书》;另外, 当学症制培训更整为"技地生地"IIII,《与技地生已签订劳动合同的原语书(成劳动合同)》须上传,当企业为指主企业,且为受要托培训团,《要托地系的议》须上传,

## (8) 提交审核:填写完信息后,在企业信息 tab 页点击【提交审核】

| 中小田市             | naninatikanakina na    | enten en en en en en en en en en en en en e | 10111753 | 918 <b>18</b> 1801 | 人员信息 | 地印度程度意  | 8794(8) |         |        |  |
|------------------|------------------------|---------------------------------------------|----------|--------------------|------|---------|---------|---------|--------|--|
| 道 <b>黎</b> 维乐:已保 | <del>非未提文的重素中请,可</del> | 「在"の職務県                                     | ·##.     |                    |      |         |         |         |        |  |
| 企业信息             |                        |                                             |          |                    |      |         |         |         |        |  |
| 企业名称             | 1002/054               |                                             |          |                    |      |         |         | 统一社会信用代 |        |  |
| 注册地址             | 1000                   |                                             |          |                    |      |         |         | * 动济类型  | Estari |  |
| • 所属行业           | 1-11 (D: 160/2         | 甚.权.1                                       | nú:      |                    | ~    | • 法定代表人 | 1086    |         |        |  |
| • 既后电话           | 1111151144             |                                             |          |                    |      |         |         |         |        |  |
| • 开户银行           | a                      |                                             | ÷        | * 开户临行附在           | r    | 9       | 47      | *支行名称   | :20    |  |
| 温馨提示:如不清         | 能支行者称前,可做打服            | 行客服电话                                       | 1. W.    | -                  |      |         |         |         |        |  |

| *主型业务                                  |    |            |                       |      |                   |  |
|----------------------------------------|----|------------|-----------------------|------|-------------------|--|
| • 职工总数<br>(人)                          | 91 | * 主登<br>销售 | 止死上年 11<br>取入(方<br>元) |      | + 技能岗位职工<br>人数(人) |  |
| 是古藝案为职业<br>技能等板认定的<br>用人单位             |    |            |                       |      |                   |  |
| + 品家地                                  |    | ×          | P#64                  |      | 中适日期              |  |
| • 企业职工结构<br>制度、冷阔与技<br>能过纳激励机制<br>建设情况 | 11 |            |                       |      |                   |  |
| •学徒制培训类<br>型                           |    | 最否产        | 1913章生<br>5월企业        |      |                   |  |
|                                        |    |            | ₩¢7                   | Bitt | 12:QUAR           |  |

#### 3.2.1.2. 链主企业初审

#### ■ 功能入口

事项办理->技能培训->业务进度

|                                         | estimates tourner and       |                       | 25 <b>0</b> 0277 |                                   |    | 1       |
|-----------------------------------------|-----------------------------|-----------------------|------------------|-----------------------------------|----|---------|
|                                         | 事项办理                        |                       |                  |                                   |    | 1       |
|                                         | o www.xwr                   | 9 ×                   |                  |                                   |    |         |
|                                         |                             | *5                    |                  |                                   |    |         |
|                                         | 企业の単中心                      |                       |                  |                                   |    |         |
| D#ER<br>TERRI                           | 业务进度                        |                       |                  | 直看更多,                             | ē. |         |
| 011:9W                                  | 申请接号: 04202404170004        | · 申请编号: 04202404      | 170002           | 申请编号: 01440000240400 <b>458</b> 来 |    |         |
| #HHEEM################################# | E80938: 2024-04-17 10:24:85 | EBR29E: 2024-04-17 10 | 1211             | Nomine: 2024-04-17 17:55-08       |    |         |
| RINCOLEMNALMA                           | 产校评技能生态链企业学说制培训指案<br>请      | 中 产数评技能生态融企业<br>语     | 学徒制培训备案中         | 按能生态碰查更报着                         |    | (       |
|                                         | 🕤 🕬 HENDERAN                | C SHE HANDING         |                  | 🕽 sini kensara                    |    |         |
|                                         |                             | -                     |                  |                                   |    | M#25723 |

#### ■ 功能说明

查询本链链员提交的产教评技能生态链企业学徒制培训并进行初审。

#### ■ 操作步骤

1. 查看并确认链员提交的培训备案信息。

| 52 <b>48</b>                         | 输出机构情况 输出信息       | 18,01/5 | 资信息 培训                   | 人品信息        | 培训课程信息  | 1294.000 | 8 审核信息            |  |
|--------------------------------------|-------------------|---------|--------------------------|-------------|---------|----------|-------------------|--|
| 温馨瑰示: 已保                             | 存未提交的餐室申请,可在"力硬给果 | ±8.     |                          |             |         |          |                   |  |
| 企业信息                                 |                   |         |                          |             |         |          |                   |  |
| 企业名称                                 |                   |         |                          |             |         |          | 统一社会信用代           |  |
| 注册地址                                 |                   |         |                          |             |         |          | • 经济供型            |  |
| • 周國纪亚                               | 农、林、牧、油业/农、林、牧、油  | sik     |                          | ×           | • 法定代表人 |          |                   |  |
| • 联系电话                               |                   |         |                          |             |         |          |                   |  |
| • 开户银行                               |                   |         | * 开户银行所在<br>地            |             |         |          | * 支行名称            |  |
| • 开户名称                               |                   |         |                          |             | • 银行账号  |          |                   |  |
| 查查11至金<br>人                          |                   |         | • 胶彩电话                   | 10000554444 |         |          |                   |  |
| ¢4472003                             |                   |         |                          |             |         |          |                   |  |
| • 王登业务                               |                   |         |                          |             |         |          |                   |  |
| • 田丁島歌<br>(人)                        |                   |         | * 主營业务上年<br>編售收入(万<br>元) |             |         |          | • 技能岗位职工<br>人数(人) |  |
| 書古备案为职业<br>支就等质认定的<br>用人单位           |                   |         |                          |             |         |          |                   |  |
| • 晶変地                                |                   |         | 申请编号                     |             |         |          | 中请日期              |  |
| 企业积工培训<br>成定、治语与技<br>設计特激短机制<br>建设情况 |                   |         |                          |             |         |          |                   |  |
| 学徒制地则美型                              |                   |         | 是否产业技能生<br>态限企业          |             |         |          | 是否做主企业            |  |
| •从属微主                                |                   |         |                          |             |         |          |                   |  |

| 业值息 培训机构                                                                                                    | <b>新兄</b> 培训信息            | 塘训雨遊                                            | 高思 油切               | 人员信息  | 培训课程信息                      | 材料信息                  | 审核信息              | 3         |      |     |
|----------------------------------------------------------------------------------------------------|---------------------------|-------------------------------------------------|---------------------|-------|-----------------------------|-----------------------|-------------------|-----------|------|-----|
| 训机构情况列                                                                                                    | ŧ                         |                                                 |                     |       |                             |                       |                   |           |      |     |
| 计中培训机构名称                                                                                                    | 统一社会信用代码                  | 资本属性                                            |                     | 机构类型  | ŧ                           | 1.构工作负责人              | RENO.             | 电话        | 机构地址 |     |
| "州华资软件技术有<br>公司                                                                                                    | 92610135MAB0W4<br>J7D     | E<br>公の                                         |                     | 职业院校  | c                           | es                    | 1332              | 2225555   | ces  |     |
| 1 > 10 祭/                                                                                                    |                           |                                                 |                     |       | 5500                        |                       |                   |           |      |     |
| 1)<br>10 祭/                                                                                                    | A -                       |                                                 |                     |       | 返回                          |                       |                   |           |      |     |
| 1 > 10条/                                                                                                    | 制油印度菜 > 学校                | 制培训摄案中请                                         |                     |       | 返回                          | •                     |                   |           |      |     |
| 1 > 10 条/<br>当前位置:首页 > 学校<br>企业图题 培训职机                                                                                                    | 光·治川偏重 > 学徒<br>5番记 - 培训组织 | 制结制备案中请<br>———————————————————————————————————— | 10.00 10            | 和人员信息 | <b>波回</b><br>培训课程值表         | 1 8784@J              | 8 <b>本校信</b>      | 181       |      |     |
| <ol> <li>10条/</li> <li>10条/</li>     &lt;</ol> | 火油川偏震 > 学徒<br>5番沢 - 地川低い  | 國行動                                             | 15.00               | 和人员信息 | <b>波回</b><br>培训课程值机         | a 8744@               | 8 *68             | 181       |      |     |
| <ol> <li>1 &gt; 10 象/</li> <li>当前位置: 首页 &gt; 学校</li> <li>企业温泉 培训机体</li> <li>音(小信息の)表</li> <li>音(小信息の)表</li> <li>(正代現型</li> <li>(正代現型</li> </ol>                                                                                                    |                           | <b>10101前来中语</b><br>8 培训师员<br>培训工件              | 2個章 培<br>培训班级<br>编号 | 和人员值意 | <b>这回</b><br>培训课程值机<br>参地人数 | 8 村科信J<br>地址6开始<br>日期 | 事校信<br>地以昭束<br>日期 | 息<br>理论课时 | 实提课时 | 补灵蛋 |

| 全业信息                             | 培训机构情况                    | 培训信息                                     | 培训师资信息                 | 培训。                               | 人员信息                               | 培训课程信息                       | 材料信息        | 审较信息          |                                        |                                                |
|----------------------------------|---------------------------|------------------------------------------|------------------------|-----------------------------------|------------------------------------|------------------------------|-------------|---------------|----------------------------------------|------------------------------------------------|
| 训师资                              | 列表                        |                                          |                        |                                   |                                    |                              |             |               |                                        |                                                |
| 如石樂思                             | 数师导师<br>姓名                | 数师·导师<br>延件类型                            | 数师母师<br>证件号码           | 11.91                             | 刷位                                 | 职务/岗位                        | 学历          | 工作年限          | 职业资格/<br>职业技能和                         | 级别<br>5                                        |
| 自订(市门,相与教文<br>市                  | CES                       | 居民身份证<br>(户口蒂)                           | 440103199<br>001012976 | 用                                 | ces                                | CES                          | 博士研究的       | E 3           | 智能制造]<br>程技术人                          | エ 一级 (高级<br>見 技術)                              |
| 1                                | 10 条/页 ~                  |                                          |                        |                                   |                                    | रतेन                         |             |               |                                        |                                                |
| 当前位置: 1                          | 首页 > 学徒制培讨                | 音室 > 学徒制                                 | 合训练案中语                 |                                   |                                    |                              |             |               |                                        |                                                |
| 是业绩思                             | 培训机构博见                    | 培训信息                                     | 培训师资信机                 | <u>時</u> ()                       | 人员信息                               | 培训课程信息                       | 材料信息        | 审核信息          |                                        |                                                |
| 合作培<br>训机构<br>广州华<br>盛城特<br>支援公司 | 姓名 身<br>件<br>ces 19<br>01 | 95征 性例<br>866<br>90103<br>9001 男<br>5050 | 是否衣民工                  | 户口性<br>质<br>季农业<br>户口<br>(城<br>慎) | 培训职<br>业<br>智能制<br>遠工程<br>技术人<br>员 | 在校学 入学4<br>校名称 册<br>ces 2020 | # 778)<br>3 | 培训工<br>种<br>无 | 培训等 3<br>级 8<br>一级 8<br>(高级 8<br>技巧) 9 | 部(人 联系)<br>武学 式<br>約4世年<br>数字习 1332<br>学生 2444 |
| 1<br>1<br>1                      | > 10 条页 ><br>首页 > 学徒制地    | 川省云 > 学校制                                | 培训指案申请                 |                                   | J                                  | X                            |             |               |                                        |                                                |
| 企业信息                             | 培训机构情况                    | 培训信息                                     | 培训周盗信                  | ·ē 培                              | 川人员信息                              | 培训课程信息                       | 材料信息        | 审核信息          |                                        |                                                |
| 启训课程                             | 呈信息                       |                                          |                        |                                   |                                    |                              |             |               |                                        |                                                |
| 培训课程名                            | 58                        |                                          |                        | 授课方式                              | 诸选择                                |                              | ~           | m             | A 3739                                 |                                                |
|                                  | 長                         |                                          |                        |                                   |                                    |                              |             |               |                                        |                                                |
| 果程列表                             |                           |                                          |                        |                                   |                                    |                              |             |               |                                        |                                                |
| 果程列表                             | 目名称                       | 接课方式                                     | 9                      | KBJ                               |                                    | 地的歌剧                         | 18          | 训课程类别         |                                        | 操作                                             |

| 2/5/8       | 地词机构作用 地词信息                         | 培训师资信息 | 地记人员信息 地识课程信息       | 村科信息 審技信題 |
|-------------|-------------------------------------|--------|---------------------|-----------|
| 料信息         | ļ                                   |        |                     |           |
| LRTKR<br>序号 | 89468                               | 上傳人    | 上得时间                | 19/17     |
| 1           | 林职生态结束连续界计划                         |        | 2024-04-17 18-20.58 | J.        |
| 2           | 学证证券协议书                             |        | 2024-04-17 18-20.58 | 14 -      |
| 3           | 生态企业与福加额校(福加中<br>心)签订的合作协议或新托书<br>等 |        | 2024-04-17 18:20.58 | *         |
| 4           | 产数评技能生态基学说培训录<br>语书                 |        | 2024-04-17 18:20:58 | +         |
| 4           | 产数评技能生态稳学战地现象<br>语书                 |        | 2024-04-17 18 20 56 | +         |
| 5           | 与抗培生已签订劳动合同的承<br>进书(成劳动合同)          |        | 2024-04-17 18-20-58 |           |
|             |                                     |        |                     | 4         |

2. 填写审核意见并进行审核。

| 企业信息   | 编UIE(构象兄 | 1621/00.00 | 培训师资保度 | 编则人员信息 | 输出课程调整 | 材料偶應 | 重相信思 |  |
|--------|----------|------------|--------|--------|--------|------|------|--|
| 『核信息   |          |            |        |        |        |      |      |  |
|        |          |            |        |        |        |      |      |  |
| * 审核遵复 |          |            |        |        |        |      |      |  |
| * 审视党员 |          |            |        |        |        |      |      |  |

#### 3.2.1.2. 办理结果

■ 功能入口

事项办理->技能培训->产教评技能生态链企业学徒制培训->产教评技能生态链学徒制 培训备案申请->办理结果

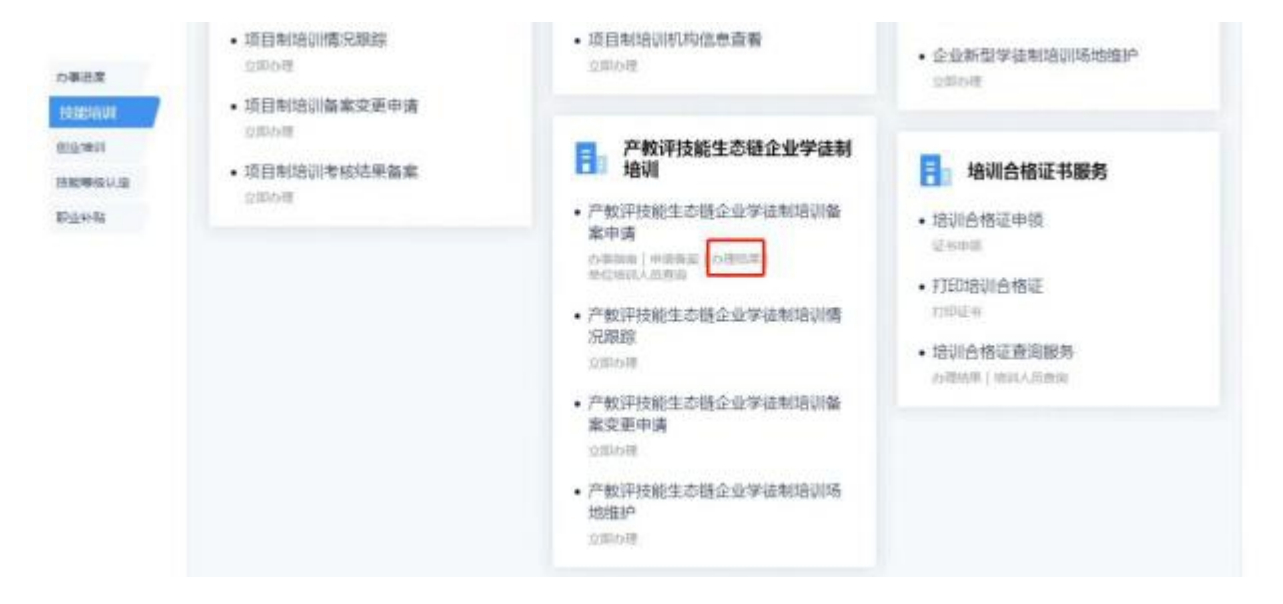

■ 功能说明

查询备案信息及审核情况。

- 操作步骤
- 培训备案查询:在入口点击【办理结果】,输入查询条件,点击进入处理链接查看详 情。

| SAMOR:                  | NT - 215       | 1070188                | 1 の現地界                                                             |          |          |            |           |              |             |   |      |
|-------------------------|----------------|------------------------|--------------------------------------------------------------------|----------|----------|------------|-----------|--------------|-------------|---|------|
| 24837                   | 体制组织补强         | · • 1 00               | 0.00                                                               |          | 10440    | 2:0)       |           |              |             | = |      |
| 9. (00)                 | 東京             |                        |                                                                    |          |          |            |           |              |             |   |      |
|                         | 中请日<br>既       | 中波県<br>セ               | (1)<br>(1)<br>(1)<br>(1)<br>(1)<br>(1)<br>(1)<br>(1)<br>(1)<br>(1) | 油粉泡<br>点 | 工种药<br>称 | 地印度<br>止时间 | 增利人。<br>取 | 0.0515<br>17 | か速度<br>児    |   | 操作   |
| 企业群<br>型学徒<br>制饰词<br>补贴 | 2020-0<br>4-10 | 04202<br>00410<br>0005 | 04202<br>00410<br>0005                                             | 东城区      |          | ÷          | 3         | 审批不<br>通过    | 17尚17<br>28 |   | 把人处理 |
| 企业新<br>型学徒<br>制培训<br>补贴 | 2020-0<br>4-10 | 04202<br>00410<br>0001 | 04202<br>00410<br>0001                                             | 东城区      |          |            | 4         | 审察团<br>过     |             |   | 加入的题 |
| 企业制<br>型学线<br>制造训       | 2020-0<br>4-10 | 04202<br>00410<br>0010 | 04202<br>00410<br>0010                                             | 东莞市      |          |            | o         | 87           |             |   | 把人让现 |

点击【进入处理】,可查看详细信息,同时可进行如下操作:

【删除】: 备案申请未提交或退回;

【提交审核】: 备案申请未提交或退回。

【撤回】: 备案申请已提交待审核的业务记录。

【打印备案表】: 备案申请已审核的业务记录可打印备案表。

 标记流失培训人员:点击进入培训人员信息页,点击培训人员信息列表操作列【标记 为流失】,填写流失原因后,点击【保存】。

|             | 合計 广东省駅<br>前页 前常設 | 地技能提:                                                                    | 升培训神<br><sup>论告</sup> | ▶貼申領<br>名単公示                                | 管理信       | 息系统                  |                                  |               |                    | 4                          | ***** | 0.498220 |
|-------------|-------------------|--------------------------------------------------------------------------|-----------------------|---------------------------------------------|-----------|----------------------|----------------------------------|---------------|--------------------|----------------------------|-------|----------|
|             | 010012E HT -:     | alantettelen<br>Bande                                                    | # - 4.8963            | 10005230                                    | 18/11/    | .8:00 *              | 1120                             |               |                    |                            |       |          |
|             |                   | の<br>から<br>の<br>の<br>の<br>の<br>の<br>の<br>の<br>の<br>の<br>の<br>の<br>の<br>の | 25<br>22              | 8405279<br>955<br>1101012<br>000827<br>1474 | 118<br>12 | 22009<br>(HII)<br>12 | 1927年1日<br>一条 (第<br>現代的)<br>2013 | 190358<br>123 | 90.000000<br>(197) | BOK/tyt<br>(322233<br>4455 | BITSA | 15.4.892 |
| 原因          | 1                 |                                                                          |                       |                                             |           |                      |                                  |               |                    |                            |       |          |
| tra's press |                   |                                                                          |                       |                                             | -         |                      |                                  |               | _                  |                            |       |          |
| 1           |                   |                                                                          |                       |                                             |           |                      |                                  |               |                    |                            |       |          |
| 1           |                   |                                                                          |                       |                                             |           |                      | _                                |               |                    |                            |       |          |

【标记为流失】: 备案审批通过后, 可标记培训流失学员。

3.2.1.3. 单位培训人员查询

■ 功能入口

事项办理->技能培训->产教评技能生态链企业学徒制培训->产教评技能生态链企业学 徒制培训备案申请->单位培训人员查询

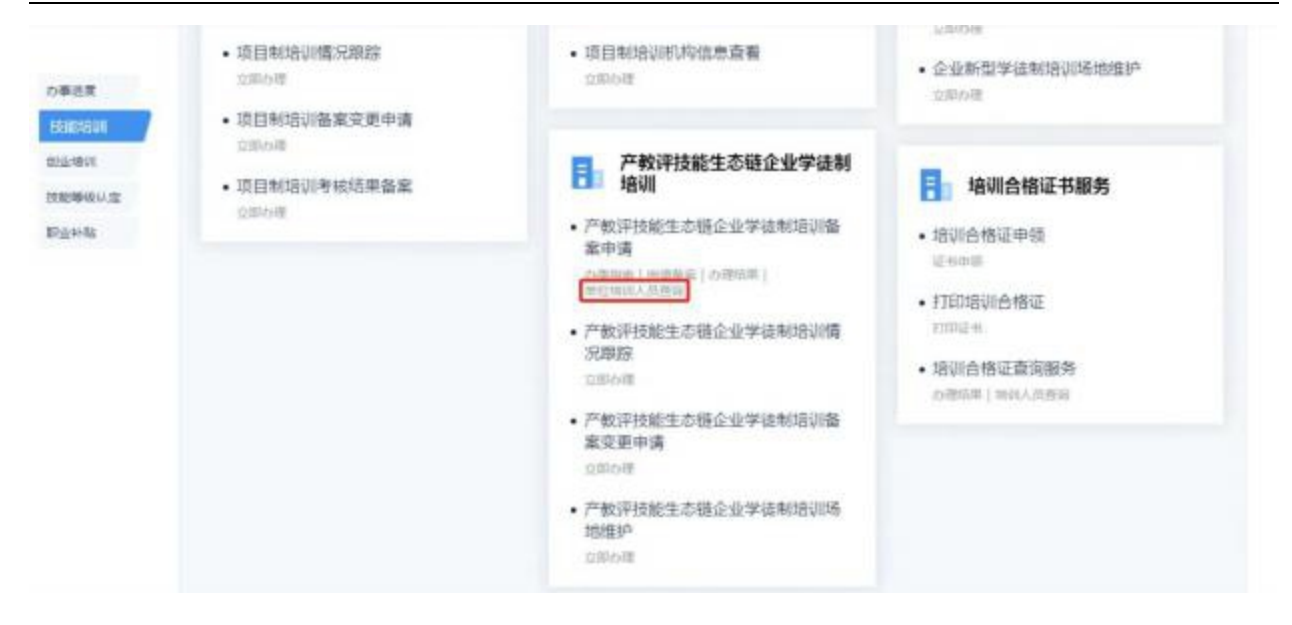

#### ■ 功能说明

技能广东

查询单位培训人员信息。

#### ■ 操作步骤

1. 查询单位培训人员信息

| ACTIVITIES INCO    | 单位增制人员         | di Ri                      |            |         |                |        |                 |          |      |
|--------------------|----------------|----------------------------|------------|---------|----------------|--------|-----------------|----------|------|
| 時日                 |                | -                          |            | 12:0400 |                |        |                 |          |      |
| 9、西河               | **             |                            |            |         |                |        |                 |          |      |
| 0.889              | 格台·亚中州<br>型    | 用台记中台<br>10                | 独岳         | 19.91   | 1000 (E MI)    | RM     | 461969          | (Z-KOMB) | 6496 |
| 042020041<br>00007 | 局用身份症<br>(户口等) | 340501198<br>00101099<br>4 | #8         |         | 1980-01-0<br>1 | 汉族     | 12312312<br>323 |          |      |
| 042020041<br>00007 | 居民身份证<br>(户口蒂) | 340801198<br>001011030     | 实打实大苏<br>打 | 用       | 1980-01-0<br>1 | 蒙古铁    | 12312312<br>312 |          |      |
| 042020041          | 外国人水久<br>居留征   | 02123123<br>123            | 永久居住臣      |         | 2020-04-1<br>1 | 22.8%  | 12312312<br>323 |          |      |
| 042020041          |                | 11111111111                | and a      | 47      | 2020-04-0      | 177.00 | 12312323        |          |      |

备注: 点击【导出学员名单】可导出人员名单。

3.2.1.4. 产教评技能生态链企业学徒制培训备案变更申请

#### ■ 功能入口

事项办理->技能培训->产教评技能生态链企业学徒制培训->产教评技能生态链企业学 徒制培训备案变更申请->立即办理 技能广东

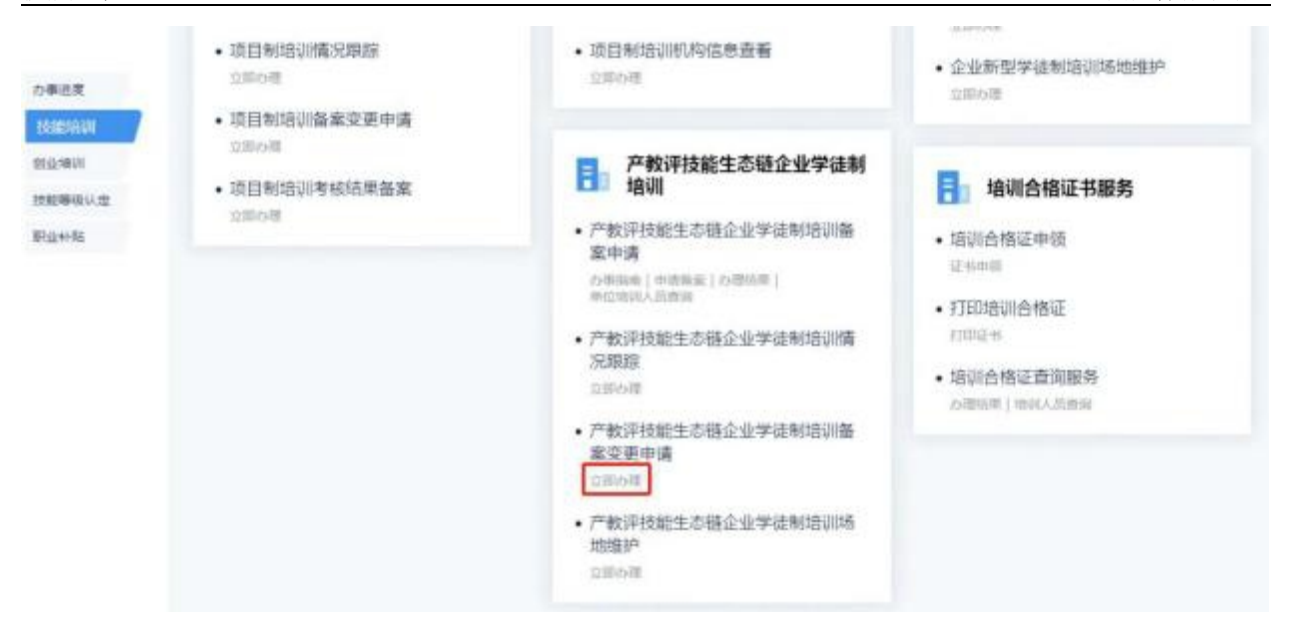

注意:培训备案通过后,培训开班前须先于该菜单进行课程信息(开班日期、培训场地等)配置, 限制开课日期一天前均允许配置。

#### ■ 功能说明

用于机构对开班信息进行配置变更,对师资进行变更申请。

- 操作步骤
- 1. 开班信息变更:对已备案通过的培训班进行课程信息配置或开班信息的变更。

| 首页             | 政策直通车                                                      | 1800000                                           | 技能等级认定                     | 事項の理                                     | 证书查询                  | 评价机构                                                         | 培训机构                                                                          | 名单公示                 |
|----------------|------------------------------------------------------------|---------------------------------------------------|----------------------------|------------------------------------------|-----------------------|--------------------------------------------------------------|-------------------------------------------------------------------------------|----------------------|
| 由泡动            | 附件                                                         |                                                   |                            |                                          |                       |                                                              |                                                                               |                      |
|                | •#8# 005+a                                                 | c 🖁 somes.                                        | 0 9880                     | INGAR BERT                               |                       | 职业条件                                                         |                                                                               | 9                    |
|                |                                                            |                                                   | 9. sinters                 | PS/BUR/ARK                               |                       |                                                              |                                                                               | <b>E</b> R           |
| -              | si m                                                       |                                                   |                            |                                          |                       |                                                              |                                                                               |                      |
| 資產9            | 1965                                                       |                                                   |                            |                                          |                       |                                                              |                                                                               |                      |
| 新座9<br>序句      | 88.60                                                      | 雕位名称                                              | 海山肥大型                      | 职业名称                                     | HUITH                 | 地川起止时间                                                       | 18/1                                                                          |                      |
| 新型9<br>序で<br>1 | 64202311140006                                             | 单位名称<br>广州中西软件技术                                  | 適切起大型<br>2024000017        | Wyse<br>10%I                             | 増加工 <del>は</del><br>充 | 項以起止的间<br>2024-01-04至202                                     | sers<br>-1 Athanica (16                                                       | 交叉中国                 |
| 時至9<br>月1<br>2 | 868/85<br>04202311340006<br>04202202150016                 | 单位名称<br>广州中资软件技术<br>广州中资软件技术                      | 1800部大型<br>2024000017      | 副业名称<br>如称工<br>工业互联网工程技术人员               | 1801月34<br>氏          | 增加超止的间<br>2024-01-04型202<br>2022-02-22型202                   | <b>操作</b><br>2 开始 <b>国际应用</b> 自由<br>2-4 开始语称定用 所有                             | \$2###<br>\$2###     |
| 90<br>1<br>2   | 9420<br>04202311340006<br>04202202150016<br>04202202150014 | 輸位名称<br>「「州中資給体技术…」<br>「「州中資給体技术…」<br>「「州中資給体技术…」 | 1814日日本<br>2024000017<br>- | 総合称<br>加加工<br>工业当期回口程技术人员<br>工业目期回口程技术人员 | 地口1年<br>元<br>-        | 増加設計が可<br>2024-01-04室202<br>2022-02-22至202<br>2022-02-12至202 | 算作<br>- 1 开始国家政策 (1)<br>12-4 开始国家政策 (1)<br>12-4 开始国家政策 (1)<br>12-4 开始国家政策 (1) | 2248<br>2248<br>2248 |

| 中国和日称:   | (1):4日前中国大和第二国 |                  |            |   | 工种:       | 3          |   |
|----------|----------------|------------------|------------|---|-----------|------------|---|
| 8000 G ( |                | = 1810(FFset日18; | 2024-01-04 | D | + 宮田啓東日期: | 2025-12-19 | 0 |
| 参信人款:    |                | <b>建运用时</b> ;    |            |   | 实现很好      |            |   |
| 地养白标:    |                |                  |            |   |           |            |   |

注意:培训开始日期、培训结束日期值允许变更3次,需要在开班前5个工作日进行 变更备案

b. 对培训课程信息的配置及变更:允许开课前配置或变更培训开始日期、培训 结束日期。点击"修改"链接,进入课程信息配置界面。

| 陶条件   |      |                 |          |          |          |        |        |        |        |       |
|-------|------|-----------------|----------|----------|----------|--------|--------|--------|--------|-------|
| 培训课   | 82n  | gal veveneer    |          | 411EX833 | 10.51    |        | e l    | 664    |        | .0    |
| 19    | #751 | <b>自己的时间</b> 在过 |          |          |          |        |        |        | 重制     | 11    |
| 訓课程信息 | 8    |                 |          |          |          |        |        |        |        |       |
| 难则时间  | क्रम | でありませる          | 18111522 | 运行性场地名称  | 喻以遗憾故别   | 成上平台名称 | ML7552 | 课程资源名称 | 计划增训人数 | 開作    |
|       | 201  | 1001            | 1000     |          | anniani. |        |        |        | 1      | 16.22 |

| 培训课程信            | 瘛           |                   |             |         |                |           |               |      |         |            |          |
|------------------|-------------|-------------------|-------------|---------|----------------|-----------|---------------|------|---------|------------|----------|
| 培训课              | 12,411 :    | 推到印止 <i>要</i> 世津的 |             |         | 培训课程<br>名称     |           |               |      | ∋学时     |            |          |
| + 18             | inst:       | <b>東中地</b> 河      |             | - V   1 | 振荡方式:          | 國下增加      |               |      |         |            |          |
| 壤                | 养内容:        |                   |             |         |                |           |               |      |         |            |          |
|                  |             |                   |             |         |                |           |               |      |         |            | 8.17     |
| 线下课程信            | ø           |                   |             |         |                |           |               |      |         |            |          |
| = 1 <del>8</del> | WER:        | 城市综合的             |             | B       | * 培训时间;        | 10        | ~ 8           |      | * \$81: | mals, trai |          |
| 墙                | 制数序:        |                   |             |         | * 编印版地:        | 1996.5.00 | 山口花山          |      |         |            |          |
| * 18             | 临时性,<br>地名称 | 制料人生的性质的          | 16R         |         | 。 脑时性<br>"感动动业 | 30,190    | kirit sekakar |      |         |            |          |
|                  | 李贲:         |                   |             |         |                |           |               |      |         |            |          |
|                  |             |                   |             |         |                |           |               |      |         | 保存         | 保存并断定    |
| 线下课程信            | 息配置列        | ŧ                 |             |         |                |           |               |      |         |            |          |
| #8               | 地川日期        | 动动的道              | <b>9</b> 91 | 增训数     | 1940           | 场地        | 临时性场地名        | 称 临时 | 生活地地社   | 学员         | 操作       |
| 1                | 98 (        | -                 | 200         | 1918    |                |           | 8             | φ    |         | ×          | 1572 BDR |
|                  |             |                   |             |         |                |           |               |      | 共1条     |            | 10 条/页 🐇 |

备注:

1、培训课程信息只允许在培训日期前变更。

2、若培训方式为集中培训,则一条课程信息默认培训该班级所有学员。

3、若培训方式为分散培训,则培训日期与培训时间一定时,一条课程信息可选择不同培训场地与同班不同学员。

| (1)未推)合度 |                |               |    |            |                   |             |           |          |            |
|----------|----------------|---------------|----|------------|-------------------|-------------|-----------|----------|------------|
| 培训课程值    | 息              |               |    |            |                   |             |           |          |            |
| 地口道      | 19 <b>4</b> 81 | HERDR. V      |    | 增训課程<br>名称 |                   | 台本町;        |           | * 増切の方式。 | 兼中培训 · · · |
| 3        | 课方式:           | e Fallyli 🗸 🗸 |    | 增养内容:      |                   |             |           |          | 4          |
|          |                |               |    |            |                   |             |           |          | 保存         |
| 城下课程值    | ē.             |               |    |            |                   |             |           |          |            |
| + 15     | VIEN8: 2       | 024-04-27 🔳   |    | * 增切时间;    | 15:01 - 22:01 (3) | * 李可:       | 20 O      | 增初數例     | qq ×       |
| - 1      | uner:          | 1.50          |    |            |                   | 临时性<br>话地名称 | 请M5人3885  |          |            |
| 15       | (時打性)<br>地地址   |               |    |            |                   | 李灵。         | 99        |          |            |
| 城下课程值    | 息配置列表          |               |    |            |                   |             |           | 保持       | 展計开報間      |
| #6       | 暗明日期           | 培训的           | 学时 | 培训教师       | 培训场地              | 随时性场地名称     | 1 通时性场给地社 | 学员       | 動作         |
| 1        | 2024-04-27     | 15:00-22:00   | 20 | 99         | 8888              | <i>.</i> #  | 10        | 99       | (92); #89) |
|          | 1228-06-22     |               | 20 |            |                   |             |           |          | 10.04      |

## 备注:

1、学员信息可通过点击【修改】按钮,在"线下课程信息"中点击"学员",进入学员选择界面进行选择。

| 1017+      |             |             |        |              |      |       | 3          |
|------------|-------------|-------------|--------|--------------|------|-------|------------|
| 旋向条件       |             |             |        |              |      |       |            |
| El中美입      | Million and | · E####: 10 | ENIH98 | \$\$\$; (10) | UARS | 意識    | RR         |
| 进学员        | 列表          |             |        |              |      |       |            |
| 7 <b>5</b> | 证件类型        | 证件导码        | 姓名     | 性則           | 文化程度 | 工作時位  | 手机导码       |
|            |             |             |        |              |      |       |            |
|            |             |             | 5      | 无政策          |      |       |            |
|            |             |             |        |              |      | 共0員 < | 1)> 10彔/页、 |
|            |             |             |        |              |      |       |            |
| 选学员        | 列表          |             |        |              |      |       |            |
| 选学员<br>9号  | 列表          | 证件导码        | 知名     | 11.80        | 文化經濟 | 工作商位  | 季机带研       |

2. 点击操作列【师资信息变更】进入变更申请页面。

|      | PHER REPAR                                         | 0 B #80+#.                          | (3) 各层调节  | 1000入保護時間                                 |        | Post ann                                                    | RR: 9                                           |
|------|----------------------------------------------------|-------------------------------------|-----------|-------------------------------------------|--------|-------------------------------------------------------------|-------------------------------------------------|
|      | ANTH NUMBER                                        |                                     | 9. MAREXE |                                           |        |                                                             | 28 82                                           |
| £743 | ŧ                                                  |                                     |           |                                           |        |                                                             |                                                 |
| 0    | 9880                                               | 单位名称                                | 地议施大导     | 职业名称                                      | 地北工种   | 時间起止的间                                                      | 通作                                              |
|      | 04202202150016                                     | 广州华团软件技术                            |           | 工业互联网工程技术人员                               | *      | 2022-02-22至2022-(                                           | 开班信息安里。终望安美中调                                   |
|      | 04202202150014                                     | 广州华资软件技术                            | 4         | 工业互联网工程技术人员                               | 2      | 2022-02-12至2022-0                                           | 开始信息支票 何须支票申请                                   |
|      |                                                    |                                     |           |                                           |        |                                                             |                                                 |
|      | 04202202150008                                     | 广州华资软件技术                            | a - 1     | 工业互联网工程技术人员                               | -      | 2022-02-13至2022-(                                           | 开始信息交更 终终交更中请                                   |
|      | 04202202150008<br>04202202150007                   | 广州华资软件技术…<br>广州华资软件技术…              | •         | 工会互联网工程技术人员                               | а<br>ж | 2022-02-13至2022-(<br>2022-02-13至2022-(                      | 开始信息交更 终终交更中间<br>开始信息交更 终终交更中间                  |
|      | 04202202150808<br>04202202150007<br>04202202150006 | 广州华资软件技术…<br>广州华资软件技术…<br>广州华资软件技术… | •         | 工业互联网工程技术人员<br>工业互联网工程技术人员<br>工业互联网工程技术人员 | •      | 2022-02-13至2022-0<br>2022-02-13至2022-0<br>2022-02-23至2022-0 | 开始信息交通 计统交更中语<br>开始信息交更 计交交更中语<br>开始信息交更 计反交更中语 |

a. 师资信息 tab 页: 填写本次需新增的师资信息,点击【保存】。

技能广东

| change of          |                                    |                  |                |         |          |                       |             |        |
|--------------------|------------------------------------|------------------|----------------|---------|----------|-----------------------|-------------|--------|
| * 4070             | <b>18</b> 1 (1877)                 | erenii -         | • 数10/即应于中部型   | 105940  | WINDOW - | * #17/9/02/0955;      | 983.837     | 1052.0 |
| * 較同/尋問            | ER: 100.).                         | ACR/19985.5      | * 性能           | 第3月11日  | e y      | +单位;                  | 1082.462    |        |
| * 即务/1             | 612: 1010.1                        | 2195/98/2        | * 学历           | 0.5092  |          | • 工作年限:               | WebAIT(648) | R      |
| 第巻(例2)/明白<br>/原山田期 | 819 (1) (1) (1)<br>842 (1) (1) (1) | 思想( <u>現</u> 成)/ | * 1281         | 1843.40 |          |                       |             |        |
|                    |                                    |                  |                |         |          |                       | 67.7        | 7 液的   |
| AinN6资列表           |                                    |                  |                |         |          |                       |             |        |
| and Come of        | 19.81                              | 華位               | <b>胆务/责位 学</b> | Ħ.      | 工作年間     | <b>IF称(肉位)/IF业资格/</b> | (0.9)       | 18/3   |
| #00/#FIDE          |                                    |                  |                |         |          |                       |             |        |

b. 培训课程信息 tab 页:选择需变更教师的课程,点击【变更培训教师】按钮 进行教师替换。

| 的信息          | 培训课程                    | (T.B. |          |      |      |       |                   |              |      |               |              |    |
|--------------|-------------------------|-------|----------|------|------|-------|-------------------|--------------|------|---------------|--------------|----|
| 查询条件         | ;                       |       |          |      |      |       |                   |              |      |               |              |    |
| ų            | \$\$\$10 <b>果</b> 12€4日 | 富称    | 请输入地制课程的 | 旧名称  |      | 增加日期范 | 10.00 B           |              | 8    | - 请这样         |              |    |
|              | 地                       | 坊式    | 请选择培训方式  |      |      | 原培训教  | <b>n</b> (#2.4.8) | 11 V 149.915 |      | 变更后款师 词       | 选择变更后数师 v    |    |
|              |                         |       |          |      |      |       |                   |              |      |               | 查询 重量        |    |
| 咖喱程          | 法息                      |       |          |      |      |       |                   |              |      |               |              |    |
| <b>3</b> (F) | -                       | 培训课程  | 的自名称     | 培训方式 | 增加日期 | 8     | 塘训时间              | Wet 1        | 培训场地 | 原培训教师         | 支更后款师        |    |
| 1            |                         | 111   |          | 01   |      |       |                   | 260          | •    | 000           | •            |    |
| 交更新          | 1148.10                 |       |          |      |      |       |                   |              |      | <b>共1</b> 条 < | 1 > 10 景/页 > |    |
| 山酸如香         | 的意思                     |       |          |      |      |       |                   |              |      |               |              | X  |
| 原培           | NUKUT:                  | 词输入员  | 影響到被防    | v    | · 刻  | 見后較同; | 明細入支更             | 58095        | v    |               |              |    |
|              |                         |       |          |      |      |       |                   |              |      |               |              | 关闭 |

c. 师资信息 tab 页:师资变更完成后,填写"师资变更原因",保存并提交, 由地市人社部门进行审核,审核通过后即可完成变更。

| + 适应主要原因; | WALL FITT & PUBLIC |  |  |
|-----------|--------------------|--|--|
|           |                    |  |  |

- 3.2.1.5. 产教评技能生态链培训情况跟踪
- 功能入口

事项办理->技能培训->产教评技能生态链企业学徒制培训->产教评技能生态链企业学 徒制培训情况跟踪->立即办理

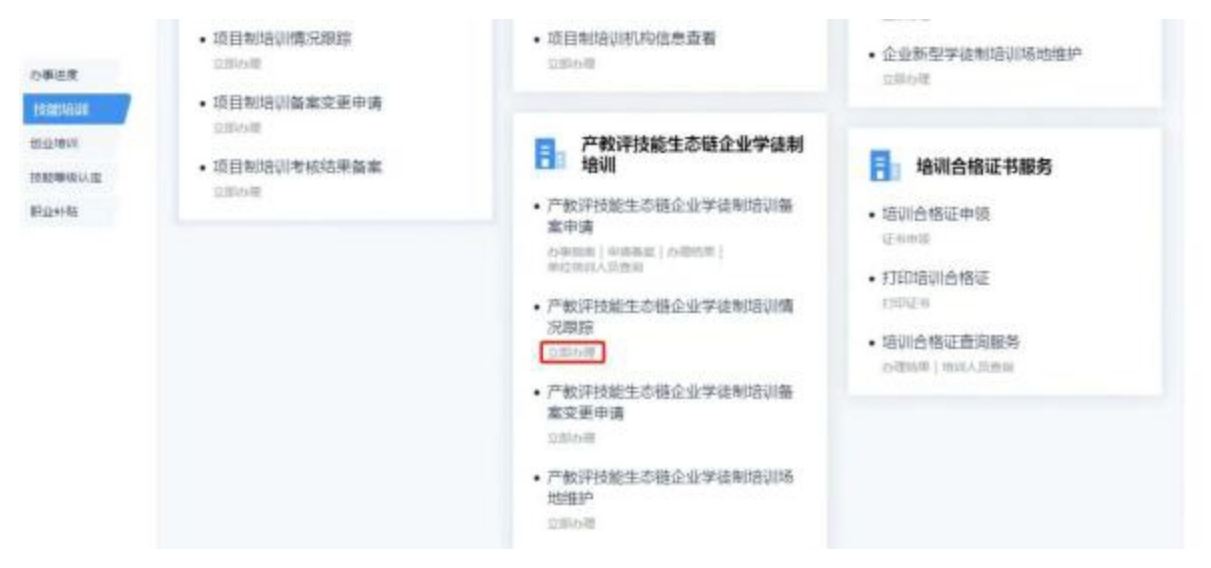

#### ■ 功能说明

用于企业跟踪已备案的培训班级情况。

- 操作步骤
- 1. 培训备案查询: 输入查询条件查看培训班信息, 点击备案编号链接查看详情。

| NIN         NINULISA         NUMBER         NUMBER         NUMER         NUMER         NUMER                                                                                                    | 25 ···        | ATHEOROGENESS IN |               | <b>技</b> 能 | 乐                                                                                                    |        | nam ( stations ( a s   | and I a community |
|----------------------------------------------------------------------------------------------------|---------------|------------------|---------------|------------|----------------------------------------------------------------------------------------------------|--------|------------------------|-------------------|
| 98.941         88.945         88.945         88.945         88.945         88.945         88.945         88.945         88.945         88.945         88.945         88.945         88.945         88.945         88.945         88.945         88.945         88.945         88.945         88.945         88.945         88.945         88.945         88.945         88.945         88.945         88.945         88.945         88.945         88.945         88.945         88.945         88.945         88.945         88.945         88.945         88.945         88.945         88.945         88.945         88.945         88.945         88.945         88.945         88.945         88.945         88.945         88.945         88.945         88.945         88.945         88.945         88.945         88.945         88.945         88.945         88.945         88.945         88.945         88.945         88.945         88.945         88.945         88.945         88.945         88.945         88.945         88.945         88.945         88.945         88.945         88.945         88.945         88.945         88.945         88.945         88.945         88.945         88.945         88.945         88.945         88.945         88.945         88.945         88.945<                                                                                                    | 88            | Ritulus 4        | 1000000       | HERMONIAL  | THE REAL PROPERTY IN CONTRACT OF CONTRACT OF CONTRACT. | areas) | DECEM N                | unu exe           |
| NEXT         Distribution         Distribution <thdistribution< th="">         Distribution</thdistribution<>                                                                                                    | 08/9/1        |                  |               |            |                                                                                                    |        |                        |                   |
| NUCL         NUCL         NUCL <th< td=""><td>1.4</td><td>and interve</td><td>1800</td><td>1 1</td><td>0.0.4 (0.1903)</td><td></td><td>-</td><td>AD.</td></th<>                                                                                                    | 1.4           | and interve      | 1800          | 1 1        | 0.0.4 (0.1903)                                                                                                    |        | -                      | AD.               |
| NO         NO         NO<                                                                                                    |               | and an and       | - 1           | 9 MIC      | antin .                                                                                                    |        | 1000200 (00.000        |                   |
| NEXAS         NEXAS         NEXAS <th< td=""><td></td><td>40 00000</td><td></td><td></td><td></td><td></td><td></td><td></td></th<>                                                                                                    |               | 40 00000         |               |            |                                                                                                    |        |                        |                   |
| PB         NUMB         PEIZON         NUMBERS         PEIZON         NUMBERS         PEIZON         NUMBERS         PEIZON         NUMBERS         PEIZON         NUMBERS         PEIZON         NUMBERS         PEIZON         NUMBERS         PEIZON         NUMBERS         PEIZON         NUMBERS         PEIZON         NUMBERS         PEIZON         PEIZON         PEI                                                                                                    | <b>ME</b> 718 | c.               |               |            |                                                                                                    |        |                        |                   |
| 1         0400004000000         0198820401         2005-04-0182002-04         000400101           2         0400004000000         0198840141         2005-04-0182002-04         00040011           3         0400004000000         01988401410         0101-04-0182002-04         00040011           4         040004000000         01988401410         0101-04-0182002-04         00040011           4         040004000000         01988401410         0101-04-0182002-04         000400110                                                                                                    |               | -                | 0320          | 000000     | Pass                                                                                                    | 8124   | WHILENS                | 18/1              |
| 2         S42222403000         PH068901996         MI         -         2026-04-0122003-06         BEER (1500009           3         S42202403000         PH06890199         BEER (1500009         BEER (1500009         BEER (1500009           4         S42202403000         PH06890199         BT         2025-04-0422023-04         BEER (1500009                                                                                                    | 1             | p4252004030005   | CHARGE HEL    |            | THEFT                                                                                                    | 10     | 2018-04-01 (\$2028-04- | RRAD GWEINE       |
| 54200400000 ("MARRIEL - RT - 20204-042020-04 - RMAR (Second                                                                                                    |               | 34282024078006   | 11012-012-018 | 20         | ИI                                                                                                    | 5      | 2020-04-01 22020-06-   | Mark Lineard      |
| A DECEMBER OF A STATE STATE AND A STATE OF A STATE OF A |               | 54252004073089   | 17894EN0128   | 2          | #I                                                                                                    |        | 2020-04-08022020-04    | -                 |
|                                                                                                    | 4             | 040500400000     | President.    | 2          | #I                                                                                                    | 2      | 2028-04-01382029-04-   | READ COVERE       |
| 5 PAIR20010000 (****#### #I] - 200-04-012200-04 ##### (***###                                                                                                    | .5            | 14202004100008   | rangers.      |            | #I                                                                                                    | 34     | 2020-04-0122020-04-    | NTER INTERIO      |

 操作列点击【查看考勤】,可查看培训考勤详细信息,包括培训教师考勤信息、培训 学员考勤信息、培训课程考勤信息,操作列可查看具体考勤记录。

|             |      |          |      |       | 培训教师信息 |
|-------------|------|----------|------|-------|--------|
| 操作          | 3384 | 82/F3#20 | 证件卷码 | 12-B  | 98     |
| 地看的莎卡勒      | -%   | 地口机构数项   | ÷.   | 同時爆发生 | 1      |
| 度有效活发数      | -%   | 企业中药     |      | 囊的间法  | 2      |
| 共2条 (1) 10条 | ,    |          |      |       |        |

3. 操作列点击【注销培训班】,填写注销原因后点击保存,对该培训班进行注销。

|        |            |              |   | Marine C. | state-particular |
|--------|------------|--------------|---|-----------|------------------|
| 职业名称   | etameta 9  | 培训工程 (855510 | 9 | 地动现状型     | WHAT WARRAND     |
| 注時間因   |            |              |   |           | *                |
| *汪晓景园: | INVALUMENT |              |   |           |                  |
|        |            |              |   |           | <b>Q</b> #       |

3.2.1.6. 产教评技能生态链企业学徒制培训场地维护

■ 功能入口

事项办理->技能培训->产教评技能生态链企业学徒制培训->产教评技能生态链企业学 徒制培训场地维护->立即办理

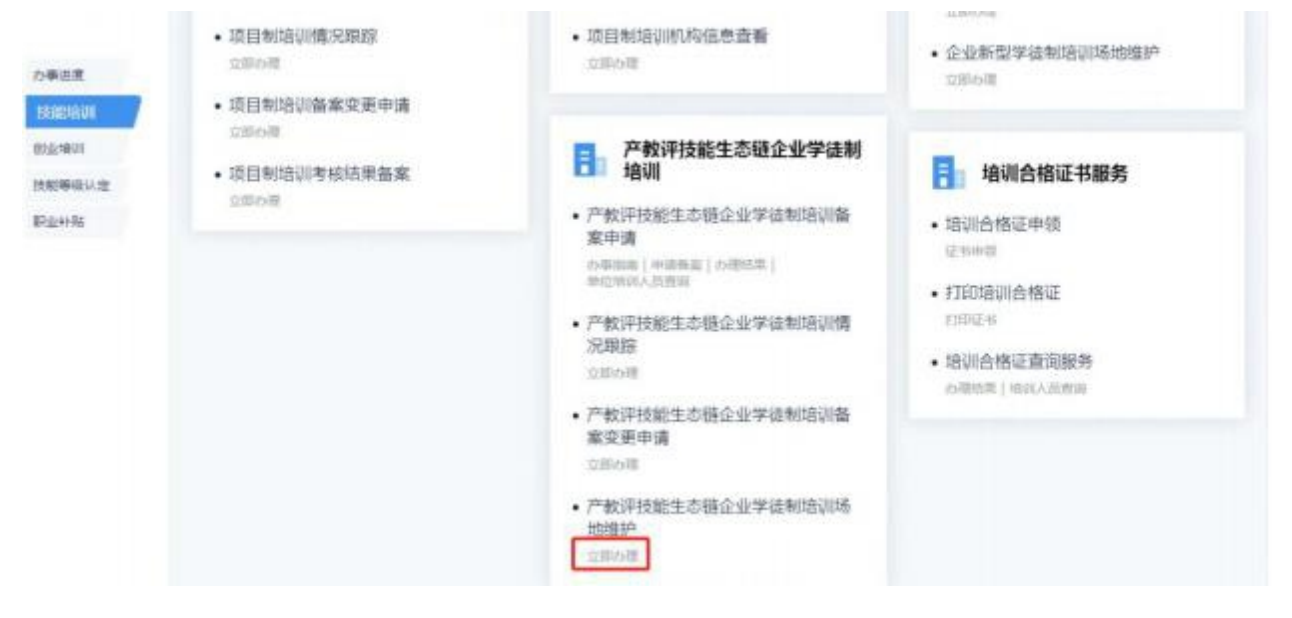

#### ■ 功能说明

用于企业修改培训场地信息。

- 操作步骤
- 1. 查询条件可查询相应培训场地信息,点击【新增】,添加培训场地信息

| 1010010-101    | 清泉入场动石符 | 杨珺珺拉 Will人相同的       | NE.  | <b>11</b> 11 第2 |
|----------------|---------|---------------------|------|-----------------|
|                |         |                     |      |                 |
| 训场把列表          | 50 H    |                     |      |                 |
|                |         | WIND + LUT + MY     | 场地地址 | 18/19           |
| 1 <del>1</del> | 场地名称    | 1014043 T 140 V 300 |      |                 |

2. 填写场地相关信息后,点击【保存】进行提交。

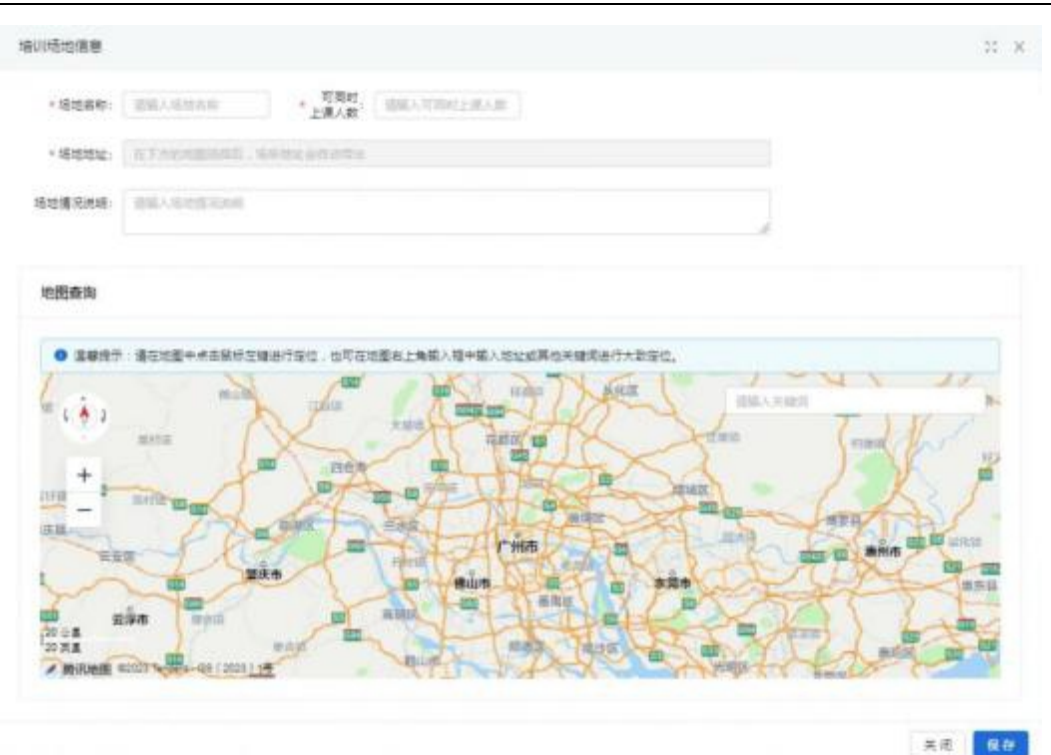

备注:场地地址可通过点击地图或搜索框搜索。

3. 新增场地信息后,可在列表中点击【修改】【删除】进行维护。

| 场地名称  | 消除人场世纪中 | <b>新花花社</b> (新用人用初加社) |                  | 28 21 |
|-------|---------|-----------------------|------------------|-------|
| 训场地列表 | 新·昭     |                       |                  |       |
| 19    | 场地名称    | 可同时上进入数               | 5000L            | 創作    |
|       | 2223    | 100                   | 广东省广州市结务区结果街5号1号 | 修改 掛款 |
|       |         |                       |                  |       |

3.2.2. 企业新型学徒制培训补贴

3.2.2.1. 立即办理

■ 功能入口

事项办理->职业补贴->企业新型学徒制培训补贴->企业新型学徒制培训补贴申请->立 即办理

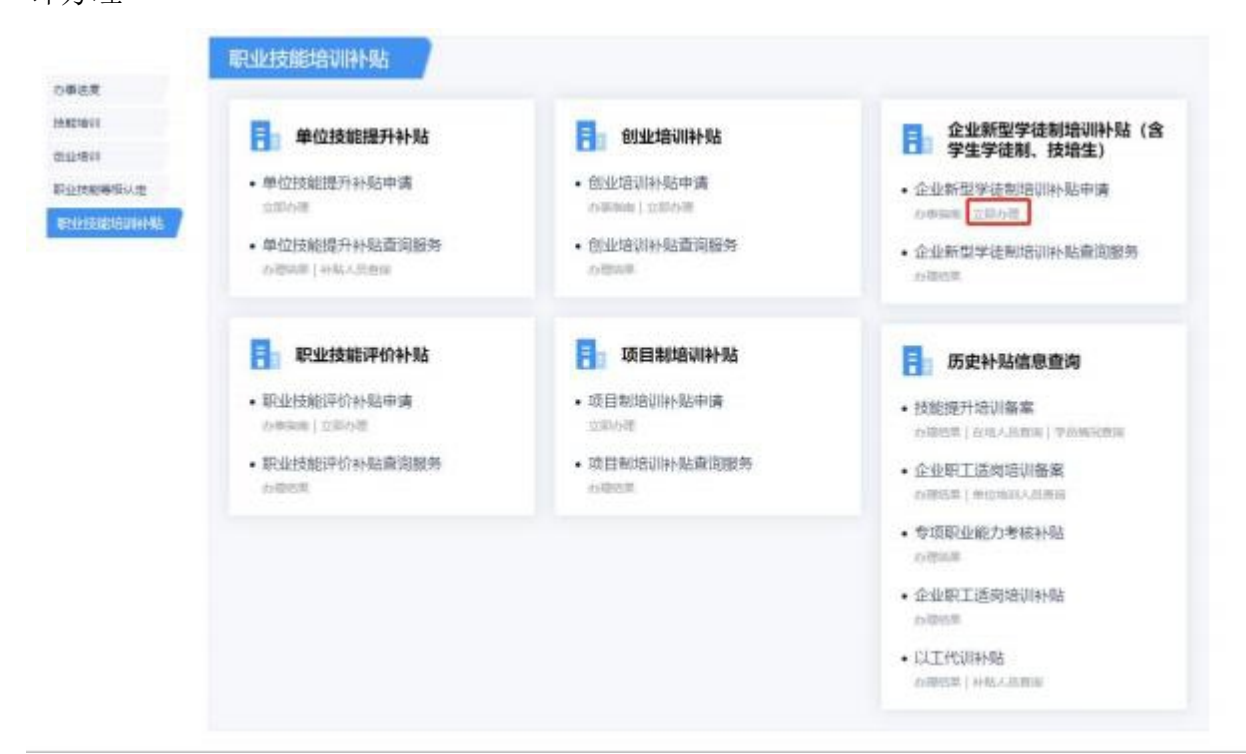

#### ■ 功能说明

企业新型学徒制培训补贴申请填写。

#### ■ 操作步骤

1、确认承诺书

| 67                                                                         |                                                                          |                                                                                                    |
|----------------------------------------------------------------------------|--------------------------------------------------------------------------|----------------------------------------------------------------------------------------------------|
| 在办理业务前,请确<br>资委广东省总工会广东<br>知》(粤人社规〔2023〕<br>东省职业技能培训补贴曾<br>本人(单位)承诺,<br>任。 | 以已阅读井理解《广东省<br>省工商联关于全面推行中国<br>4号)文件、《广东省人<br>理办法的通知》(粤人社<br>所填报的信息以及所提供 | 人力资源和社会保障厅 广东省财政厅 广东省国<br>国特色企业新型学徒制 加强技能人才培养的通<br>力资源和社会保障厅广东省财政厅关于印发广<br>规〔2023〕 13号〕文件。<br>的证明材料均属真实,如不实愿意承担相应责 |
|                                                                            | 我已阅读以上声明,                                                                | 并同意以上内容。                                                                                                    |
|                                                                            | -                                                                        | 127                                                                                                    |

2、填写单位基本信息,点击保存

| -                                     |               |          |                  |         |            |                |             |   |
|---------------------------------------|---------------|----------|------------------|---------|------------|----------------|-------------|---|
| * #9212#9842                          |               |          |                  |         |            | * M-KINGAN     |             |   |
| 法部代委人                                 |               |          | • 脱版人            | br -    |            | • <b>B</b> SRE | 23423423423 |   |
| * 开户惯行                                | 老主要行          | Ψ        | * 并户行所在地         | 广东省防港市  | *          | * 支行苦释         | shafts      |   |
| · · · · · · · · · · · · · · · · · · · | 建建支持运行的。 可推归语 | 行事提明紧张的。 |                  |         |            |                |             |   |
| ● 开户名称                                | 豐位高額013       |          |                  | + 18897 | 勝号 2342342 |                |             |   |
| • 中语补贴的                               | 广东省东莞市        | ÷.       | 申請补知人證           |         |            | 后叶轻金额<br>(元)   |             | 3 |
| 已限至并出资金                               |               | 売        | 本太王司全社包<br>安全(元) |         | R.         |                |             |   |
| 中消燥号                                  |               |          | 中請目線             |         |            |                |             |   |
| and the second                        |               |          | 中的口頭             |         |            |                |             |   |

3、保存单位基本信息后,下方显示人员信息。点击新增或导入

| 注意 単分子中間<br>物           | 89298<br>B | 68 3 | 19日朝 | 61156   | 1000年1日<br>(江村) | 110000 | REVALLENT<br>(R | 征用地型 | 征和母亲 | NZ |
|-------------------------|------------|------|------|---------|-----------------|--------|-----------------|------|------|----|
|                         |            |      |      |         |                 |        | 后无数据            |      |      |    |
| 1                       |            |      |      |         |                 |        |                 |      |      | ,  |
| #4 24ER                 |            |      |      | 1.18113 |                 |        |                 |      | 181Y |    |
|                         |            |      |      | 11元     | 25              |        |                 |      |      |    |
| 1 1 1 1 1 1 1 1 1 1 1 1 | 5 - 1      |      |      |         |                 |        |                 |      |      |    |

1)新增人员界面:填写信息,点击保存

| ■四 政策法规 通            | 知公告 名单公示        |                           |                               |  |
|----------------------|-----------------|---------------------------|-------------------------------|--|
|                      |                 |                           |                               |  |
| 动动的位置: 第四 - 众位新国学校   | 现入期间 — 站行的词称    |                           |                               |  |
| 人员信息                 |                 |                           |                               |  |
| • #S                 | • 证件类型          | 8R892 (ACR) -             | <ul> <li>         ·</li></ul> |  |
| - 1412 0.00          | 11.78           |                           | • 手机号图                        |  |
| • 15/69/00 (I. 10/00 | ~ isomeia       | (10.5) <sup>2</sup> · · · |                               |  |
| - 地说开始日期             | - 1008041EM     | <b>n</b>                  |                               |  |
| • EH#2 ====          |                 |                           | • XEIEEM                      |  |
| • 双延输 (1000)         | - 中語补知會語<br>(元) |                           |                               |  |
|                      |                 |                           |                               |  |

2)导入人员界面:导入人员信息:在人员信息界面点击导入按钮,进入导入界面。点击下载模板,将导入模板填写完毕后点击导入上传

| 2140-10 | 6 WX - <u>20</u> W2W1 | BAAR MINING |      |              |       |      |    |
|---------|-----------------------|-------------|------|--------------|-------|------|----|
| 100,00  | ellista +             |             |      |              |       |      |    |
| 3. 数    | RR                    |             |      |              |       |      |    |
| 2:44    | 1990A                 | 的現代出        | 8×92 | WARDIN       | 用人的思想 | 关党原因 | 50 |
|         |                       |             |      | <b>能</b> 无政措 |       |      |    |

4、上传附件:点击上传附件,选择文件上传。

|                                                                                                    |            |          | 4617              | 122646         | 4/2 |           |      |      |       |  |
|----------------------------------------------------------------------------------------------------|------------|----------|-------------------|----------------|-----|-----------|------|------|-------|--|
| ALANS!                                                                                                    | 100.0.0011 |          |                   |                |     |           |      |      |       |  |
| - 101 - 112                                                                                                    |            |          |                   |                |     |           |      |      |       |  |
| te maiorem                                                                                                    | ancertal.  | 10 10.04 | +4.016            | initiation (I) | -   | 10/012401 | 4145 | 4+68 | 31415 |  |
|                                                                                                    |            |          |                   |                | -   | NY.R.B    |      |      |       |  |
|                                                                                                    |            |          |                   |                |     |           |      |      | >     |  |
| 1 - 10.00                                                                                                    | 10 ×       |          |                   |                |     |           |      |      |       |  |
| a second second s |            |          |                   |                |     |           |      |      |       |  |
| Third Land Land                                                                                                    |            |          | BORA D            | 03350          | 100 |           |      |      |       |  |
|                                                                                                    |            |          | BRAS .            | RAAS           |     |           |      |      |       |  |
| 140 X228                                                                                                    |            | -        | ACRAS<br>Lang     | 0.1.0          |     |           |      | 80   |       |  |
| 140 X128                                                                                                    |            | -        | anti a<br>Lingi   | 933.5          |     |           |      | 80   |       |  |
| 04) X750                                                                                                    |            |          | BYRA DI<br>Lineyi | 833.68<br>201  |     |           |      | 85   |       |  |

5、提交审核:所有信息填写完毕后,点击提交审核。

|                                                                                                    |                                                      |                                                 | <b>中街日湖</b> 2001.04    |           |                |               |
|----------------------------------------------------------------------------------------------------|------------------------------------------------------|-------------------------------------------------|------------------------|-----------|----------------|---------------|
| An Excel<br>An Excel<br>An Annu Frederik<br>An Annu Frederik<br>An Annu Fr | 温馨ļ表示:<br>1、保存成功品、由贵绅<br>2、由唐信文派、如已上<br>防石和一位惯案派给第19 | 经把终于延用标款 清晰以后用<br>他行动,清晰待人打断了单位,<br>"明确清晰区进行体验" | 进行保存。<br>如本上体积许、清清符由透明 | 和自由意大型地中的 | 也人社搬行进行单标。 踩鋼琴 | Dogenas, asis |
| ANDARE MEALENCENCER<br>A.200 ME<br>ME ADDAR ADDARE MA LEDE SOLO MARK MARK MARK LAND<br>ME ADDAR ADDARE MA LEDE SOLO MARK MARK MARK LAND<br>MELEN<br>ME ADDAR                                                                                                    |                                                      |                                                 | 80                     | 2048      |                |               |
| · 1 · · · · · · · · · · · · · · · · · ·                                                                                                    | 10167,12.02                                          | 1000-X-040-0214-0203                            |                        |           |                |               |
| HE AGGAR AGGAR MN HERR FAGR RANG MAR BARLA (TH) R<br>M R (TH) R<br>M R (TH) R<br>M R (TH) R<br>M R (TH) R<br>M R (TH) R                                                                                                    | 9. 雅祥 王臣                                             |                                                 |                        |           |                |               |
| <ul> <li>新元22項</li> </ul>                                                                                                    | 1141 A+02418                                         | 80245 <u>49</u>                                 | 出生日期 新約時時              | (工作)      | wall that      | 2982 249      |
| 1                                                                                                    |                                                      |                                                 |                        |           | <b>能</b> 无数编   |               |
|                                                                                                    | 1000                                                 |                                                 |                        |           |                |               |
|                                                                                                    | 1 1 10 8                                             | - 22)                                           |                        |           |                |               |
|                                                                                                    | 1 1 10 98                                            | (四十                                             |                        |           |                |               |
| INSTAN UNAN                                                                                                    | 1 1 10 8                                             | (II.+                                           | 制用人词                   | 9XX8      |                |               |
| 新聞人間      むみ人枝     市場      文仙石谷     文仙石谷     文仙石谷     文仙石谷     文仙石谷     文仙石谷     文仙石谷     文仙石谷     文仙石谷     文仙石谷     文仙石谷     文仙石谷     文仙石谷     文仙石谷     文仙石谷     文仙石谷     文仙石谷     文仙石谷     文仙石谷     文山石谷     文山石谷      文山石谷     文山石谷     文山石     文山石     文山石     、山石     、山石     、山石     、山石     、山石     、山石     、山石     、山石     、山石     、山石     、山石     、山石     、山石     、山石     、山石     、山     、山     、山                                                                                                    |                                                      | 102 +                                           | INTA D                 | BAAB      |                | 9/5           |

#### 3.2.2.2.办理结果

#### ■ 功能入口

事项办理->职业补贴->企业新型学徒制培训补贴->企业新型学徒制培训补贴查询服 务->办理结果

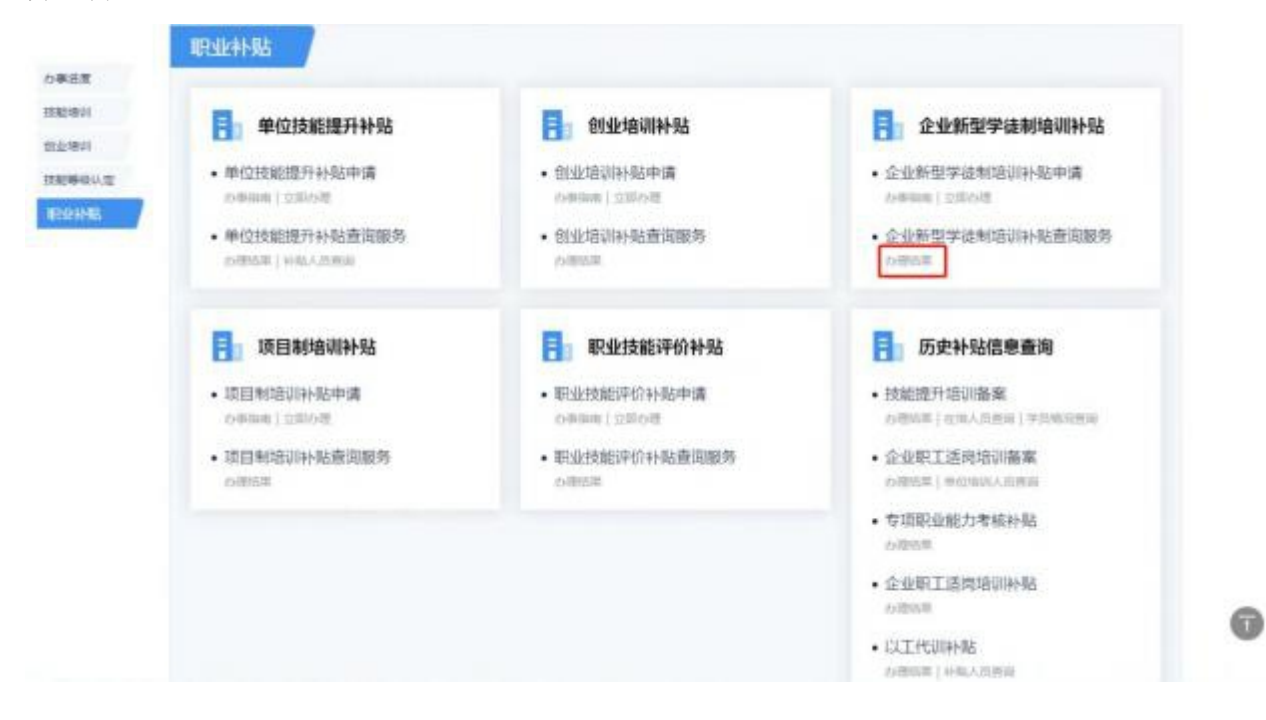

#### ■ 功能说明

查询备案信息及审核情况。

#### ■ 操作步骤

1、培训备案查询:输入查询条件,点击进入处理链接查看详情。

| 地名美国英国 化合物体制                |                |                       |               |                    |                 |             |            |      |         |
|-----------------------------|----------------|-----------------------|---------------|--------------------|-----------------|-------------|------------|------|---------|
| <u>今日前日</u> 年後期1回日日 -       |                | web Kinesiang         | 1             | appleases - agents |                 |             | m (2       |      | -       |
| 9. 金田                       | -              |                       |               |                    |                 |             |            |      |         |
| 116458                      | <b>GillEH</b>  | 0880                  | ****          | 08/80              | 市通会群会<br>1年(20) | 油酸等性        | 四相通过<br>人政 | 0890 | 語作      |
| 企业获型学<br>法制地以补<br>版         | 2020-04-1<br>0 | 304419902<br>00400013 | /7年8年間<br>市   | ,                  | 150.00          | 特质良变<br>村   |            |      | 道入力構    |
| 企业制造学<br>(在积3%以补<br>(2)     | 2020-04-1<br>0 | 304419002<br>00499014 | /19653<br>15  | a                  | a oo            | 67 <b>9</b> | D          |      | 通入の種    |
| <u>오</u> 년부원부<br>경제생대자<br>당 | 2020-04-1<br>0 | 304419042<br>00430006 | 广东省东南<br>市东城区 | 2                  | 233832.00       | an          | 2          |      | 地入力理    |
| 企业新国学<br>油和培训和<br>号         | 2020-04-1<br>0 | 304419042<br>00400005 | 广东省东莞<br>南东城区 | a                  | 0.00            | 479         | D          |      | 38A-038 |
| 企业新型学<br>运行地以补<br>际         | 2020-04-1<br>0 | 304419042<br>00490004 | 广东省东南<br>市东城区 |                    | 1599.00         | 不予变的        | -          | 不予支付 | 組入の標    |
| 企业制造学<br>使利用以补              | 2020-04-1      | 304419042<br>00400003 | 广东省东南市东省东南东省区 | 4                  | 929328.00       | 不予受付        | 2          | 前年2  | 世入力理    |

点击【进入处理】,可查看详细信息,同时可进行如下操作:

【删除】: 补贴申请未提交或退回;

【提交审核】: 补贴申请未提交或退回。

【取消申请】:补贴申请已提交待审核的业务记录。

【下载申请表、下载花名册、导出花名册】: 补贴申请提交审核的业务记录可操作。